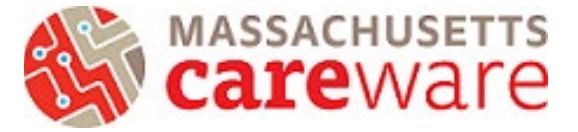

# Acuity/Individual Service Plan (ISP) List for Agencies Providing Medical Case Management Services

Use these steps to run the custom report called "*Acuity/ISP List (MCM)*" in CAREWare. This report is intended to be used by MCM providers as a tool to see their progress in completing ISP's and Acuity Assessments for each MCM (and Care Access) client.

*Note:* this custom report is "Read Only" which means fields and filters cannot be edited. This report has a built-in filter that ensures the report only pulls **actively enrolled MCM clients** as of the date the report is run.

# **Table of Contents**

| Running the Custom Report in CAREWare (Steps 1-3)                | 2  |
|------------------------------------------------------------------|----|
| Additional tips for data manipulation in Excel                   |    |
| How to see who has not had an ISP in the past 6 months           | 4  |
| How to create a column that shows the ISP due date               | 7  |
| How to create a column that shows most recent Acuity assessment1 | 1  |
| How to create a column that shows the Acuity due date1           | 13 |

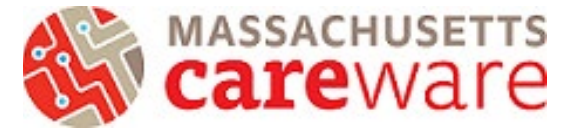

#### Instructions

 Once you have logged into CAREWare Select Reports → Select Custom Reports → Select Manage/Run Custom Reports. Type in the search bar 'Acuity/ISP List (MCM)'. Select this report and click on Manage/Run

| CAREWare Reports > Custor                 |                  |                                       |                       |           |              |  |  |  |  |
|-------------------------------------------|------------------|---------------------------------------|-----------------------|-----------|--------------|--|--|--|--|
| Back                                      |                  |                                       |                       |           |              |  |  |  |  |
| Custom Rep                                |                  |                                       |                       |           |              |  |  |  |  |
| Manage/Run Custom Reports                 | Run or manage    | custom reports                        |                       |           |              |  |  |  |  |
| Copy Custom Reports                       | Copy custom re   | Copy custom reports between providers |                       |           |              |  |  |  |  |
| Export Custom Reports                     | Export custom    | report definitions to a               | a portable xml file   |           |              |  |  |  |  |
| Import Custom Reports from<br>an xml file | Import custom    | report definitions from               | m a portable xml file |           |              |  |  |  |  |
| CAREWare Reports > Custo                  | m Reports > Mana | ige/Run Custom Rej                    | ports                 |           |              |  |  |  |  |
| Manage / Run Add Dele                     | ete Make Read C  | Only Back Help                        | Print or Export       |           |              |  |  |  |  |
| Manage/Run C                              | ustom Re         | ports                                 |                       |           |              |  |  |  |  |
| Search: Acuity/ISP List (MCN              | 1)               |                                       |                       |           |              |  |  |  |  |
| Name                                      | CrossTab         | Report Type                           | Description           | Read Only | Date Created |  |  |  |  |
| Acuity/ISP List (MCM)                     |                  | Demographics                          |                       | Yes       | 7/26/2022    |  |  |  |  |
|                                           |                  |                                       |                       |           |              |  |  |  |  |

2) Select *Run Report*, then *Edit Parameters* to adjust the dates. Start date and end date should be the date you are running the report. Click *Save*. (Make sure the checkbox "clients with services only" is NOT selected)

| CAREWare Reports > Custom Reports > | Manage/Run Custom Reports > Acuity/ISP List (MCM) > F | Run Report   |  |  |  |  |  |  |  |  |
|-------------------------------------|-------------------------------------------------------|--------------|--|--|--|--|--|--|--|--|
| Edit Parameters Open in New Tab PD  | F CSV Excel Help Back                                 |              |  |  |  |  |  |  |  |  |
| Run Report                          |                                                       |              |  |  |  |  |  |  |  |  |
|                                     |                                                       |              |  |  |  |  |  |  |  |  |
| Date From:                          | 07/01/2022                                            |              |  |  |  |  |  |  |  |  |
| Date Through:                       | 07/31/2022                                            |              |  |  |  |  |  |  |  |  |
| Clinical Review Year:               | 2022                                                  |              |  |  |  |  |  |  |  |  |
| Show New Clients only:              |                                                       |              |  |  |  |  |  |  |  |  |
| Show Clients with Service only:     |                                                       |              |  |  |  |  |  |  |  |  |
| Show Specifications:                |                                                       |              |  |  |  |  |  |  |  |  |
| Sum Numeric Fields:                 |                                                       |              |  |  |  |  |  |  |  |  |
|                                     | Domain Sharing Settings                               | Go To Bottom |  |  |  |  |  |  |  |  |
| Show Shared Service Records:        |                                                       | <u></u>      |  |  |  |  |  |  |  |  |

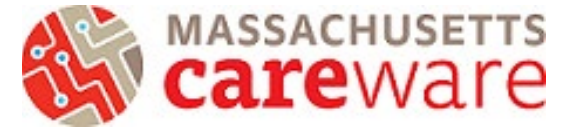

3) To run the report select Excel (or PDF if preferred)

| CAREWare Reports > Custom Re    | eports > Manage/Run Cust | tom Reports > | Acuity/ISP | List (MCM) | > Run Report |  |  |  |
|---------------------------------|--------------------------|---------------|------------|------------|--------------|--|--|--|
| Edit Parameters Selected Prov   | iders Open in New Tab    | PDF CSV       | Excel      | Help Ba    | ck           |  |  |  |
| Run Report                      |                          |               |            |            |              |  |  |  |
|                                 | Parameters               |               |            |            |              |  |  |  |
| Date From:                      | 07/01/2022               |               |            |            |              |  |  |  |
| Date Through:                   | 07/31/2022               |               |            |            |              |  |  |  |
| Clinical Review Year:           | 2022                     |               |            |            |              |  |  |  |
| Show New Clients only:          |                          |               |            |            |              |  |  |  |
| Show Clients with Service only: |                          |               |            |            |              |  |  |  |

a) Below you can see the information the report will provide.

| Case<br>Manager<br>Name | Name | Date of<br>most<br>recent ISP | Date of most<br>recent<br>INITIAL<br>Acuity<br>Assessment | Date of most<br>recent Acuity<br>REASSESSMENT | Date of most recent CARE<br>ACCESS Acuity Reassessment |
|-------------------------|------|-------------------------------|-----------------------------------------------------------|-----------------------------------------------|--------------------------------------------------------|
|-------------------------|------|-------------------------------|-----------------------------------------------------------|-----------------------------------------------|--------------------------------------------------------|

The report is automatically sorted by case manager so case managers can see their active MCM clients and each client's most recent ISP/Acuity dates.

\*\*\*To view the Excel report you have just created, the file must be saved and transferred over to your desktop via WinSCP\*\*\* (Need help transferring your files from CAREWare to your desktop? Email <u>carewaremahelpdesk@jsi.com</u> and ask for the CAREWare MA connect to SFTP document)

\*\*\*Continue on with the tip sheet if you would like to customize the report/spreadsheet further, by creating columns indicating ISP/Acuity due dates and highlighting those that are overdue\*\*\*

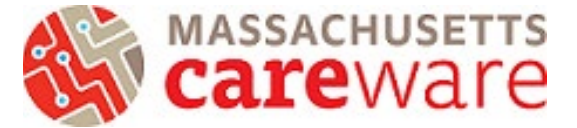

## Identify clients who have not had an ISP in the past 6 months

1) Select all column headers and add a filter

| A  | utoSave 💽 🖁               | '୨• ୯⁺ -                                            | ISP-ACUITY TES      |                    | Search (Alt+Q)                     |                                       |                            |                           | Ingerick,                 | Shelby            | T (DPH | 15                 | lä –           | • – •          | 0      | ×  |
|----|---------------------------|-----------------------------------------------------|---------------------|--------------------|------------------------------------|---------------------------------------|----------------------------|---------------------------|---------------------------|-------------------|--------|--------------------|----------------|----------------|--------|----|
| Fi | le <mark>Home</mark> In   | sert Page Layou                                     | t Formulas Da       | ata Review V       | iew Help                           |                                       |                            |                           |                           |                   |        |                    | ç              | Comments       | යි Sha | re |
| Pa | Calibri<br>ste<br>✓ ✓ B I | <ul> <li>12 &lt;</li> <li>U &lt; ⊡ &lt; </li> </ul> |                     | ≫~ ११ G            | ieneral ~<br>\$ ~ % <b>9</b> ≦‰ ⊸% | Conditional Form<br>Formatting ~ Tabl | at as Cell<br>e * Styles * | 🔠 Ins<br>The De<br>The Fo | ert ¥<br>lete ¥<br>rmat ¥ | ∑ ~<br>↓ ~<br>♦ ~ | Sort 8 | Find &<br>Select ~ | Analy:<br>Data | sensitivity    |        |    |
| CI | pboard 🖬                  | Font                                                | lsi Alig            | nment 😼            | Number f                           | Styles                                |                            | Ce                        | ells                      |                   | ₽↓     | Sort A to          | z              | is Sensitivity |        | ^  |
| 1R | x 6C 👻 🗄                  | $\times \checkmark f_x$                             | Date of most recent | CARE ACCESS Acuity | Reassessment                       |                                       |                            |                           |                           |                   | Z↓     | Sort Z to          | A              |                |        | ^  |
|    |                           |                                                     |                     |                    |                                    |                                       |                            |                           |                           |                   |        | Custom S           | ort            |                |        |    |
|    |                           |                                                     |                     |                    |                                    |                                       |                            |                           |                           |                   | •      | C <u>u</u> stom 3  | 011            |                |        |    |
|    | А                         | В                                                   | С                   | D                  | E                                  | F                                     | G                          | н                         | 1                         |                   | Y      | <u>F</u> ilter     |                | M              | N      |    |
|    |                           |                                                     |                     | Date of most       |                                    | Date of most                          |                            |                           |                           |                   | - Tx   | <u>C</u> lear      |                |                |        |    |
|    |                           |                                                     |                     | recent INITIAL     | Date of most                       | recent CARE                           |                            |                           |                           |                   |        | Description        |                |                |        |    |
|    | Case Manager              |                                                     | Date of most        | Acuity             | recent Acuity                      | ACCESS Acuity                         |                            |                           |                           |                   | - IS   | кеарріу            |                |                |        |    |
| 1  | Name                      | Name                                                | recent ISP          | Assessment         | REASSESSMENT                       | Reassessment                          |                            |                           |                           |                   |        |                    |                |                |        |    |
| 2  | Shelby I                  | Jane Doe                                            |                     |                    |                                    |                                       |                            |                           |                           |                   |        |                    |                |                |        |    |
| 3  | Shelby I                  | James Doe                                           |                     |                    | 7/20/2021                          | 5/18/2020                             |                            |                           |                           |                   |        |                    |                |                |        | _  |
| 4  | Shelby I                  | Jane Test                                           | 2/24/2020           | 2/24/2020          | 7/22/2021                          |                                       |                            |                           |                           |                   |        |                    |                |                |        | _  |
| 5  | Shelby I                  | James Test                                          | 2/24/2020           | 2/24/2020          | 7/22/2021                          |                                       |                            |                           |                           |                   |        |                    |                |                |        | _  |
| 6  | Molly HB                  | Jane2 Doe                                           | 9/23/2021           |                    | 9/23/2021                          |                                       |                            |                           |                           |                   |        |                    |                |                |        | _  |
| 7  | Molly HB                  | James2 Doe                                          |                     | 8/3/2018           | 4/21/2021                          | 10/28/2021                            |                            |                           |                           |                   |        |                    |                |                |        | _  |
| 8  | Molly HB                  | Jane2 Test                                          | 11/16/2021          |                    | 11/16/2021                         | 6/4/2019                              |                            |                           |                           |                   |        |                    |                |                |        | _  |
| 9  | Molly HB                  | James2 Test                                         | 11/17/2021          | 12/16/2019         | 4/30/2021                          | 11/17/2021                            |                            |                           |                           |                   |        |                    |                |                |        | _  |
| 10 | Becky M                   | Jane3 Doe                                           | 5/24/2021           |                    | 11/24/2021                         | 5/24/2021                             |                            |                           |                           |                   |        |                    |                |                |        | _  |
| 11 | Becky M                   | James3 Doe                                          | 5/27/2021           |                    | 5/27/2021                          | 11/24/2021                            |                            |                           |                           |                   |        |                    |                |                |        | _  |
| 12 | Becky M                   | Jane3 Test                                          | 12/30/2020          | 10/15/2018         | 11/26/2021                         |                                       |                            |                           |                           |                   |        |                    |                |                |        |    |
| 13 | Becky M                   | James3 Test                                         | 5/25/2021           |                    | 11/29/2021                         |                                       |                            |                           |                           |                   |        |                    |                |                |        |    |
| 14 | MariAnna O                | Jane4 Doe                                           | 12/1/2021           | 2/8/2019           | 12/1/2021                          | 12/1/2020                             |                            |                           |                           |                   |        |                    |                |                |        |    |
| 15 | MariAnna O                | James4 Doe                                          | 12/14/2021          | 7/24/2018          | 12/13/2019                         | 12/14/2021                            |                            |                           |                           |                   |        |                    |                |                |        |    |
| 16 | MariAnna O                | Jane4 Test                                          | 5/3/2022            | 12/6/2019          | 12/14/2021                         |                                       |                            |                           |                           |                   |        |                    |                |                |        | Ţ  |

Select the arrow in the bottom right corner of *Date of most recent ISP* cell and select "Date filters" then select "Custom filter". A Custom Autofilter window pops up - select from the dropdown options "is before..." and type in the date 6 months prior to today's date. (i.e., today is 7/1/22, I will type in 1/1/22).

| F  | le <mark>Home</mark> Ins     | sert Page Layout                                                                        | Formulas Da          | ata Review Vi                  | ew Help                               |                                                        |
|----|------------------------------|-----------------------------------------------------------------------------------------|----------------------|--------------------------------|---------------------------------------|--------------------------------------------------------|
| Pa | Calibri<br>ste<br>compoard S | <ul> <li>12 </li> <li>U &lt; I </li> <li>E &lt; I </li> <li>A </li> <li>Font</li> </ul> |                      |                                | eneral ×<br>5 × % 9 50 30<br>Number 1 | Conditional Format a<br>Formatting ~ Table ~<br>Styles |
| C1 | •                            | × √ fx □                                                                                | ate of most recent l | SP                             |                                       |                                                        |
|    | А                            | В                                                                                       | С                    | D                              | E                                     | F                                                      |
|    |                              |                                                                                         |                      | Date of most<br>recent INITIAL | Date of most                          | Date of most<br>recent CARE                            |
|    | Case Manager                 |                                                                                         | Date of most         | Acuity                         | recent Acuity                         | ACCESS Acuity                                          |
| 1  | Name 🔹                       | Name 🔹                                                                                  | recent ISP 🔹         | Assessment 🔹                   | REASSESSMEN1 -                        | Reassessment 💌                                         |
| 2  | Shelby I                     | Jane Doe                                                                                | Da                   | to of most recent ICP          |                                       |                                                        |
| 3  | Shelby I                     | James Doe                                                                               | (Sk                  | ne of most recent isr          | 7/20/2021                             | 5/18/2020                                              |
| 4  | Shelby I                     | Jane Test                                                                               | 2/24/2020            | 2/2-1/2020                     | 7/22/2021                             |                                                        |
| 5  | Shelby I                     | James Test                                                                              | 2/24/2020            | 2/24/2020                      | 7/22/2021                             |                                                        |
| 6  | Molly HB                     | Jane2 Doe                                                                               | 9/23/2021            |                                | 9/23/2021                             |                                                        |
| 7  | Molly HB                     | James2 Doe                                                                              |                      | 8/3/2018                       | 4/21/2021                             | 10/28/2021                                             |
| 8  | Molly HB                     | Jane2 Test                                                                              | 11/16/2021           |                                | 11/16/2021                            | 6/4/2019                                               |
| 9  | Molly HB                     | James2 Test                                                                             | 11/17/2021           | 12/16/2019                     | 4/30/2021                             | 11/17/2021                                             |
| 10 | Becky M                      | Jane3 Doe                                                                               | 5/24/2021            |                                | 11/24/2021                            | 5/24/2021                                              |
| 11 | Becky M                      | James3 Doe                                                                              | 5/27/2021            |                                | 5/27/2021                             | 11/24/2021                                             |
| 12 | Becky M                      | Jane3 Test                                                                              | 12/30/2020           | 10/15/2018                     | 11/26/2021                            |                                                        |
| 13 | Becky M                      | James3 Test                                                                             | 5/25/2021            |                                | 11/29/2021                            |                                                        |
| 14 | MariAnna O                   | Jane4 Doe                                                                               | 12/1/2021            | 2/8/2019                       | 12/1/2021                             | 12/1/2020                                              |
| 15 | MariAnna O                   | iAnna O James4 Doe                                                                      |                      | 7/24/2018                      | 12/13/2019                            | 12/14/2021                                             |
| 16 | MariAnna O                   | Jane4 Test                                                                              | 5/3/2022             | 12/6/2019                      | 12/14/2021                            |                                                        |

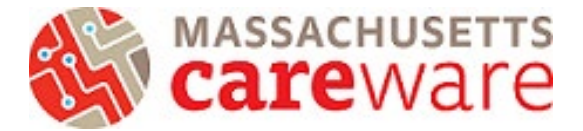

| ⑦ 同 り ∽ 健 ∽ マ ISP-ACUITY T                                                                                                    |                      | ∩ r <sub>e</sub> |                         |
|----------------------------------------------------------------------------------------------------|----------------------|------------------|-------------------------|
| Insert Page Layout Formulas                                                                                                    | <u>E</u> quals       | - 1              |                         |
|                                                                                                    | <u>B</u> efore       |                  |                         |
| Calibri $\sim 12 \sim A^{\circ} A^{\circ} = \equiv$                                                                            | After                |                  |                         |
| $B  I  \sqcup  \checkmark  \boxdot  \checkmark  \bigtriangleup  \checkmark  \bigtriangleup  \checkmark  \blacksquare = \equiv$ | Between              | 24               |                         |
| Font 🛛                                                                                                    | Tomorrow             | lu               |                         |
| $f_x$ $f_x$ Date of most rece                                                                                                  | T <u>o</u> day       |                  |                         |
|                                                                                                    | Yester <u>d</u> ay   |                  |                         |
| A ↓ Sort Oldest to Newest                                                                                                    | Next Week            |                  |                         |
| ₹↓ Sort Newest to Oldest                                                                                                    | This Week            |                  |                         |
| Sort by Color >                                                                                                    | Last Week            | ¢                |                         |
| Sheet View >                                                                                                    | Next <u>M</u> onth   | n<br>35          |                         |
| ☐ Sear Filter From "Date of most rece"                                                                                         | Thi <u>s</u> Month   |                  |                         |
| Filter by Color                                                                                                    | Last Mo <u>n</u> th  |                  |                         |
| Date Eilters                                                                                                    | Next Quarter         |                  |                         |
| Search (All)                                                                                                    | This Quarter         |                  |                         |
| ⊇ (Select All)                                                                                                    | Last Quarter         |                  |                         |
| 2021                                                                                                    | Novt Year            |                  |                         |
| III 2020<br>III (Blanks)                                                                                                    |                      |                  |                         |
|                                                                                                    | Last Yoar            |                  |                         |
|                                                                                                    |                      |                  |                         |
|                                                                                                    | Year to Date         |                  |                         |
| OK Cancel                                                                                                    | All Dates in the Per | iod /            |                         |
|                                                                                                    | Custom Eliter        |                  |                         |
| Custom Autofilter                                                                                                    | ant x                |                  | ? ×                     |
| Show rows where:                                                                                                    |                      |                  |                         |
| Date of most recent ISP                                                                                                    |                      |                  |                         |
| is before / 1/1/2022                                                                                                    |                      |                  | × 📰                     |
|                                                                                                    |                      |                  | <ul> <li>III</li> </ul> |
| 12                                                                                                    |                      |                  |                         |
| Use ? to represent any single character<br>Use * to represent any series of characters                                         |                      |                  |                         |
| 10                                                                                                    |                      | ОК               | Cancel                  |
| 11/29/2021                                                                                                    |                      |                  |                         |

Click ok. You will now only see rows for clients with an ISP entered greater than 6 months ago. If desired, you can highlight these cells in a different color to signify those who are past due (in this example, the day is 7/1/2022 and those who are past due are highlighted red).

| F  | ile Home     | Insert Page Layou        | ut Formulas D      | ata    |
|----|--------------|--------------------------|--------------------|--------|
| Ľ  | Calibr       | i v 11 v                 | A^ A = = =         | ≫~~    |
| Pa | iste L≣ ♥ B  | I U ~ 🗄 ~ 🖄              | - <u>A</u> - ≡ ≡ ≡ | €E B   |
| C  | ipboard 🛛    | Font                     | Alig Alig          | Inment |
| F1 | 1 - :        | × ✓ fr                   | 5/27/2021          |        |
|    | •            |                          | 5/2//2021          |        |
|    |              |                          |                    |        |
|    | А            | В                        | C                  |        |
|    |              |                          |                    | Date   |
|    |              |                          |                    | recer  |
|    | Case Manager |                          | Date of most       | Acuit  |
| 1  | Name         | <ul> <li>Name</li> </ul> | 🔹 recent ISP 🛛 🖈   | Asse   |
| 4  | Shelby I     | Jane Test                | 2/24/2020          |        |
| 5  | Shelby I     | James Test               | 2/24/2020          |        |
| 6  | Molly HB     | Jane2 Doe                | 9/23/2021          |        |
| 8  | Molly HB     | Jane2 Test               | 11/16/2021         |        |
| 9  | Molly HB     | James2 Test              | 11/17/2021         |        |
| 10 | Becky M      | Jane3 Doe                | 5/24/2021          |        |
| 11 | Becky M      | James3 Doe               | 5/27/2021          |        |
| 12 | Becky M      | Jane3 Test               | 12/30/2020         |        |
| 13 | Becky M      | James3 Test              | 5/25/2021          |        |
| 14 | MariAnna O   | Jane4 Doe                | 12/1/2021          |        |
| 15 | MariAnna O   | James4 Doe               | 12/14/2021         |        |
| 17 | MariAnna O   | James4 Test              | 12/15/2021         |        |
| 18 |              |                          |                    |        |
| 19 |              |                          |                    |        |
| 20 |              |                          |                    |        |

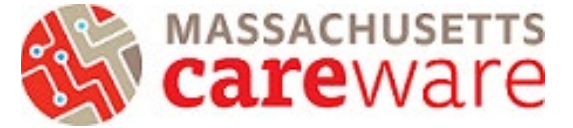

To return to see all clients again, click on the filter arrow, click on "Select All" and "OK"

| F  | ile Home            | e Insert               | Page Layout          | t Form      | ulas       | Data      |
|----|---------------------|------------------------|----------------------|-------------|------------|-----------|
| Ľ  |                     | Calibri                | <b>~</b> 12 <b>~</b> | A^ A        | Ξ =        | ≡ ⅔~      |
| Pa | iste <sup>∟</sup> ⊡ | B <i>I</i> <u>∪</u> ∽  | - 🗠 🗸                | <u>A</u> ~  | = = :      | ≣ ख़ 3    |
| C  | ipboard 🕠           |                        | Font                 | ۲ <u>م</u>  | A          | Alignment |
| C1 |                     | : ×                    | $\sqrt{-f_x}$        | Date of m   | ost recer  | nt ISP    |
|    |                     |                        |                      |             |            |           |
|    |                     | ∲↓ Sort Old            | est to Newest        |             |            |           |
|    | A                   | Z Sort New             | vest to Oldest       |             | -          | Date      |
|    |                     | Au Sort by C           |                      |             | 、<br>、     | recer     |
|    | Case Mana           | SOIL DY CO             | 5101                 |             |            | Acuit     |
| 1  | Name                | Sheet View             | V                    |             | [          | Asse:     |
| 4  | Shelby I            | ☐ 🙀 <u>C</u> lear Filt | er From "Date        | of most rec | e"         | 20        |
| 5  | Shelby I            | Filter by C            | olor                 |             | >          | 20        |
| 6  | Molly HB            | The by c               | 0101                 |             |            | 21        |
| 8  | Molly HB            | Date Eilter            | S                    |             |            | 21        |
| 9  | Molly HB            | Search (A              | II)                  |             | <i>Р</i> ~ | 21        |
| 11 | Becky M             | - 🗹 (Se                | lect All)            |             |            | 21        |
| 12 | Becky M             | · · · 202              | 22                   |             |            | 20        |
| 13 | Becky M             |                        | 21                   |             |            | 21        |
| 14 | MariAnna O          | ⊞-⊡ 202                | 20                   |             |            | 21        |
| 15 | MariAnna O          | 🖃 (Bla                 | inks)                |             |            | 21        |
| 10 | iviariAnna O        |                        |                      |             |            | 21        |
| 10 |                     |                        |                      |             |            |           |
| 20 |                     |                        |                      |             |            |           |
| 20 |                     |                        |                      |             |            |           |
| 4  | ) IS                |                        | 04                   |             | ncol       |           |
|    |                     |                        | UK                   | Ca          | nuer       |           |

Note: If someone does not have a date of latest ISP this means they never had an ISP entered in CAREWare (see cells highlighted in yellow) and either need one or they may be a client that is no longer receiving services and their enrollment status needs to be changed to no longer active.

| Fi | ile <mark>Home</mark> Ins       | sert Page Layout      | Formulas Da  | ata Review Vi         | ew Help              |                                         |  |  |  |
|----|---------------------------------|-----------------------|--------------|-----------------------|----------------------|-----------------------------------------|--|--|--|
| Pa | Calibri<br>Inste Calibri<br>B I | v 11 v<br>⊻ v ⊡ v 🖄 v |              | ≫~ 80 D<br>50 70 80 V | ate ✓<br>5 ✓ % ୨ 💮 🕉 | Conditional Forma<br>Formatting ~ Table |  |  |  |
| C  | ipboard 🖬                       | Font                  | l⊊i Alig     | nment 🖬               | Number I             | Styles                                  |  |  |  |
| D9 | $p_9$ · : × · $f_k$ 12/16/2019  |                       |              |                       |                      |                                         |  |  |  |
|    | А                               | В                     | с            | D                     | E                    | F                                       |  |  |  |
|    |                                 | _                     | _            | recent INITIAL        | Date of most         | recent CARE                             |  |  |  |
|    | Case Manager                    |                       | Date of most | Acuity                | recent Acuity        | ACCESS Acuity                           |  |  |  |
| 1  | Name 🔹                          | Name 🔹                | recent ISP 🔹 | Assessment            | REASSESSMEN1 -       | Reassessment 💌                          |  |  |  |
| 2  | Shelby I                        | Jane Doe              |              |                       |                      |                                         |  |  |  |
| 3  | Shelby I                        | James Doe             |              |                       | 7/20/2021            | 5/18/2020                               |  |  |  |
| 4  | Shelby I                        | Jane Test             | 2/24/2020    | 2/24/2020             | 7/22/2021            |                                         |  |  |  |
| 5  | Shelby I                        | James Test            | 2/24/2020    | 2/24/2020             | 7/22/2021            |                                         |  |  |  |
| 6  | Molly HB                        | Jane2 Doe             | 9/23/2021    |                       | 9/23/2021            |                                         |  |  |  |
| 7  | Molly HB                        | James2 Doe            |              | 8/3/2018              | 4/21/2021            | 10/28/2021                              |  |  |  |
| 8  | Molly HB                        | Jane2 Test            | 11/16/2021   |                       | 11/16/2021           | 6/4/2019                                |  |  |  |
| 9  | Molly HB                        | James2 Test           | 11/17/2021   | 12/16/2019            | 4/30/2021            | 11/17/2021                              |  |  |  |
| 10 | Becky M                         | Jane3 Doe             | 5/24/2022    |                       | 11/24/2021           | 5/24/2021                               |  |  |  |
| 11 | Becky M                         | James3 Doe            | 5/27/2021    |                       | 5/27/2021            | 11/24/2021                              |  |  |  |
| 12 | Becky M                         | Jane3 Test            | 12/30/2020   | 10/15/2018            | 11/26/2021           |                                         |  |  |  |
| 13 | Becky M                         | James3 Test           | 5/25/2021    |                       | 11/29/2021           |                                         |  |  |  |
| 14 | MariAnna O                      | Jane4 Doe             | 12/1/2021    | 2/8/2019              | 12/1/2021            | 12/1/2020                               |  |  |  |
| 15 | MariAnna O                      | James4 Doe            | 12/14/2021   | 7/24/2018             | 12/13/2019           | 12/14/2021                              |  |  |  |
| 16 | MariAnna O                      | Jane4 Test            | 5/3/2022     | 12/6/2019             | 12/14/2021           |                                         |  |  |  |
| 17 | MariAnna O                      | James4 Test           | 12/15/2021   | 12/15/2020            | 12/15/2021           |                                         |  |  |  |

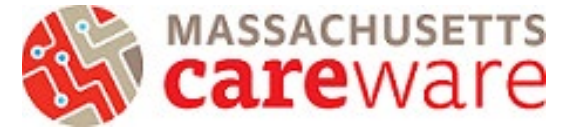

## How to create a column that shows the ISP due date

1) Create a new column to the right of *Date of most recent ISP* column and name the new column header '**ISP due date**'

To do this, select all of column D by right clicking on the letter D, select Insert. A new column should appear to the left.

| D  | 1 · · ·      | $\times \checkmark f_x$  | Date of most recent            | INITIA               | Calibri ~ 12 ~ A^ A \$ ~ | % 🤊 🧮                                    |   |   |   |   |   |   |   |   | ^ |
|----|--------------|--------------------------|--------------------------------|----------------------|--------------------------|------------------------------------------|---|---|---|---|---|---|---|---|---|
|    |              |                          |                                |                      | B I ≡ ∞ - A - ⊞ - 5      | 0 .00 ≪ 0                                |   |   |   |   |   |   |   |   |   |
|    | A            | В                        | с                              |                      | Courts the menus         | F                                        | G | н | 1 | J | К | L | М | N | Ŀ |
|    | Case Manager |                          | Date of most                   | Date<br>rece<br>Acui | Search the menus         | ate of most<br>cent CARE<br>CCESS Acuity |   |   |   |   |   |   |   |   |   |
| 1  | Name         | <ul> <li>Name</li> </ul> | <ul> <li>recent ISP</li> </ul> | Asse                 | L Copy                   | eassessment 💌                            |   |   |   |   |   |   |   |   |   |
| 2  | Shelby I     | Jane Doe                 |                                |                      | Paste Options:           |                                          |   |   |   |   |   |   |   |   |   |
| 3  | Shelby I     | James Doe                |                                |                      | <u>P</u>                 | 5/18/2020                                |   |   |   |   |   |   |   |   |   |
| 4  | Shelby I     | Jane Test                | 2/24/2020                      |                      |                          |                                          |   |   |   |   |   |   |   |   |   |
| 5  | Shelby I     | James Test               | 2/24/2020                      |                      | Paste Special            |                                          |   |   |   |   |   |   |   |   |   |
| 6  | Molly HB     | Jane2 Doe                | 9/23/2021                      |                      |                          |                                          |   |   |   |   |   |   |   |   |   |
| 7  | Molly HB     | James2 Doe               |                                |                      | Insert                   | 10/28/2021                               |   |   |   |   |   |   |   |   |   |
| 8  | Molly HB     | Jane2 Test               | 11/16/2021                     |                      | Delete                   | 6/4/2019                                 |   |   |   |   |   |   |   |   |   |
| 9  | Molly HB     | James2 Test              | 11/17/2021                     |                      | <u> </u>                 | 11/17/2021                               |   |   |   |   |   |   |   |   |   |
| 10 | Becky M      | Jane3 Doe                | 5/24/2022                      |                      | Clear Contents           | 5/24/2021                                |   |   |   |   |   |   |   |   |   |
| 11 | Becky M      | James3 Doe               | 5/27/2021                      |                      | E Format Calls           | 11/24/2021                               |   |   |   |   |   |   |   |   |   |
| 12 | Becky M      | Jane3 Test               | 12/30/2020                     |                      | E Format Cells           |                                          |   |   |   |   |   |   |   |   |   |
| 13 | Becky M      | James3 Test              | 5/25/2021                      |                      | Column Width             |                                          |   |   |   |   |   |   |   |   |   |
| 14 | MariAnna O   | Jane4 Doe                | 12/1/2021                      |                      | 19.4.                    | 12/1/2020                                |   |   |   |   |   |   |   |   |   |
| 15 | MariAnna O   | James4 Doe               | 12/14/2021                     |                      | Hide                     | 12/14/2021                               |   |   |   |   |   |   |   |   |   |
| 16 | MariAnna O   | Jane4 Test               | 5/3/2022                       |                      | <u>U</u> nhide           |                                          |   |   |   |   |   |   |   |   | Ŧ |

Type in the top row of the new column 'ISP due date'

| D1 | L • :        | $\times \checkmark f_x$ | ISP Due Date                   |                |                |                |                |   |   |   |   |   |   | ^  |
|----|--------------|-------------------------|--------------------------------|----------------|----------------|----------------|----------------|---|---|---|---|---|---|----|
|    | А            | В                       | с                              | D              | E              | F              | G              | н | 1 | J | К | L | м |    |
|    |              |                         |                                |                | Date of most   |                | Date of most   |   |   |   |   |   |   | ור |
|    |              |                         |                                |                | recent INITIAL | Date of most   | recent CARE    |   |   |   |   |   |   |    |
|    | Case Manager |                         | Date of most                   |                | Acuity         | recent Acuity  | ACCESS Acuity  |   |   |   |   |   |   |    |
| 1  | Name 🔹       | Name                    | <ul> <li>recent ISP</li> </ul> | ISP Due Date 🔄 | Assessment 🛛 💌 | REASSESSMENT - | Reassessment 💌 |   |   |   |   |   |   |    |
| 2  | Shelby I     | Jane Doe                |                                |                |                |                |                |   |   |   |   |   |   |    |
| 3  | Shelby I     | James Doe               |                                |                |                | 7/20/2021      | 5/18/2020      |   |   |   |   |   |   |    |
| 4  | Shelby I     | Jane Test               | 2/24/2020                      |                | 2/24/2020      | 7/22/2021      |                |   |   |   |   |   |   |    |
| 5  | Shelby I     | James Test              | 2/24/2020                      |                | 2/24/2020      | 7/22/2021      |                |   |   |   |   |   |   |    |
| 6  | Molly HB     | Jane2 Doe               | 9/23/2021                      |                |                | 9/23/2021      |                |   |   |   |   |   |   |    |
| 7  | Molly HB     | James2 Doe              |                                |                | 8/3/2018       | 4/21/2021      | 10/28/2021     |   |   |   |   |   |   |    |
| 8  | Molly HB     | Jane2 Test              | 11/16/2021                     |                |                | 11/16/2021     | 6/4/2019       |   |   |   |   |   |   |    |
| 9  | Molly HB     | James2 Test             | 11/17/2021                     |                | 12/16/2019     | 4/30/2021      | 11/17/2021     |   |   |   |   |   |   |    |
| 10 | Becky M      | Jane3 Doe               | 5/24/2022                      |                |                | 11/24/2021     | 5/24/2021      |   |   |   |   |   |   |    |
| 11 | Becky M      | James3 Doe              | 5/27/2021                      |                |                | 5/27/2021      | 11/24/2021     |   |   |   |   |   |   |    |
| 12 | Becky M      | Jane3 Test              | 12/30/2020                     |                | 10/15/2018     | 11/26/2021     |                |   |   |   |   |   |   |    |
| 13 | Becky M      | James3 Test             | 5/25/2021                      |                |                | 11/29/2021     |                |   |   |   |   |   |   |    |
| 14 | MariAnna O   | Jane4 Doe               | 12/1/2021                      |                | 2/8/2019       | 12/1/2021      | 12/1/2020      |   |   |   |   |   |   |    |
| 15 | MariAnna O   | James4 Doe              | 12/14/2021                     |                | 7/24/2018      | 12/13/2019     | 12/14/2021     |   |   |   |   |   |   |    |
| 16 | MariAnna O   | Jane4 Test              | 5/3/2022                       |                | 12/6/2019      | 12/14/2021     |                |   |   |   |   |   |   | -  |

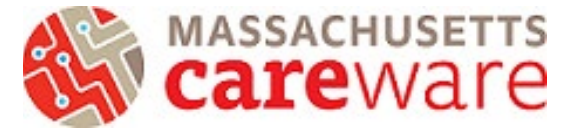

Click on the letter D (which is now the 'ISP Due Date' column) to select the entire column. Change the format of the cell types to be "Short Date".

| Fi         | e <mark>Home</mark> In:                       | sert Page Layou                                                                                                    | ut Formulas Da                                                                                                    | ta Review V                                                                                                    | View            | Help                                                                |      |                            |                                              |                                          |                                             |                             | ₽ (                         | Comments                   | යි Share | е |
|------------|-----------------------------------------------|----------------------------------------------------------------------------------------------------|----------------------------------------------------------------------------------------------------|----------------------------------------------------------------------------------------------------|-----------------|---------------------------------------------------------------------|------|----------------------------|----------------------------------------------|------------------------------------------|---------------------------------------------|-----------------------------|-----------------------------|----------------------------|----------|---|
| Par<br>Cli | Calibri<br>Calibri<br>B I<br>poboard S<br>• : | $\begin{array}{c c} & & & \\ & & & \\ & & \\ \hline \\ & & \\ \hline \\ & \\ \hline \\ & \\ \hline \\ & \\ \hline \\ & \\ \hline \\ & \\ \hline \\ & \\ \hline \\ & \\ \hline \\ \\ & \\ \hline \\ \\ \\ \hline \\ \\ \\ \\$ | $A^{A} A^{V} \equiv \equiv \equiv$<br>$A^{A} A^{V} \equiv \equiv \equiv \equiv$<br>$A^{A} = = =$<br>Align<br>ISP Due Date | ≫ v et interest interest inte | 123<br>12<br>12 | General<br>No specific format<br>Number<br>ISP Due Date<br>Currency |      | al Form<br>~ Tab<br>Styles | at as Cell<br>le * Styles *                  | nsert ~<br>Delete ~<br>Format ~<br>Cells | ∑ ~ Z∑<br>↓ ~ Z∑<br>Sort<br>Filter<br>Editi | 7<br>& Find &<br>* Select * | Analyze<br>Data<br>Analysis | Sensitivity<br>Sensitivity |          | ^ |
| a l        |                                               |                                                                                                    |                                                                                                    |                                                                                                    |                 | ISP Due Date                                                        |      |                            |                                              |                                          |                                             |                             |                             |                            |          |   |
|            | Α                                             | В                                                                                                    | С                                                                                                    | D                                                                                                    |                 | Accounting<br>ISP Due Date                                          |      |                            | G<br>Date of most                            | Н                                        |                                             | J                           | K                           | L                          | М        | Ĥ |
| 1          | Case Manager<br>Name 🛛 👻                      | Name                                                                                                    | Date of most<br>recent ISP                                                                                                | ISP Due Date                                                                                                    | ·               | Short Date<br>ISP Due Date                                          |      | st<br>ty<br>ENT ~          | recent CARE<br>ACCESS Acuity<br>Reassessment | 1                                        |                                             |                             |                             |                            |          |   |
| 2          | Shelby I                                      | Jane Doe                                                                                                    |                                                                                                    |                                                                                                    | r==+1           | Long Date                                                           |      |                            |                                              |                                          |                                             |                             |                             |                            |          |   |
| 3          | Shelby I                                      | James Doe                                                                                                    |                                                                                                    |                                                                                                    | •               | ISP Due Date                                                        |      | )/2021                     | 5/18/2020                                    | )                                        |                                             |                             |                             |                            |          |   |
| 4          | Shelby I                                      | Jane Test                                                                                                    | 2/24/2020                                                                                                    |                                                                                                    | $\bigcirc$      | Time                                                                |      | 2/2021                     |                                              |                                          |                                             |                             |                             |                            |          |   |
| 5          | Shelby I                                      | James Test                                                                                                    | 2/24/2020                                                                                                    |                                                                                                    | Ŀ               | ISP Due Date                                                        |      | 2/2021                     |                                              |                                          |                                             |                             |                             |                            |          | - |
| 6          | Molly HB                                      | Jane2 Doe                                                                                                    | 9/23/2021                                                                                                    |                                                                                                    |                 |                                                                     |      | 3/2021                     |                                              |                                          |                                             |                             |                             |                            |          | - |
| 1          |                                               | James2 Doe                                                                                                    | 44/46/2024                                                                                                    |                                                                                                    | %               | Percentage                                                          |      | 1/2021                     | 10/28/2023                                   |                                          |                                             |                             |                             |                            |          | - |
| 8          |                                               | Janez Test                                                                                                    | 11/16/2021                                                                                                    |                                                                                                    | /0              | ISP Due Date                                                        |      | b/2021                     | 6/4/2019                                     | ·                                        |                                             |                             |                             |                            |          | - |
| 9          | Rocky M                                       | Jamesz Test                                                                                                    | 5/24/2022                                                                                                    |                                                                                                    | 1/              | Fraction                                                            |      | 1/2021                     | 5/24/202                                     | •                                        |                                             |                             |                             |                            |          | - |
| 11         | Becky M                                       | James 2 Doe                                                                                                    | 5/27/2022                                                                                                    |                                                                                                    | /2              | ISP Due Date                                                        | -    | 7/2021                     | 11/24/202                                    |                                          |                                             |                             |                             |                            |          | - |
| 12         | Becky M                                       | Jane3 Test                                                                                                    | 12/30/2020                                                                                                    |                                                                                                    | M               | oro Number Formate                                                  |      | 5/2021                     | 11/24/202.                                   |                                          |                                             |                             |                             |                            |          |   |
| 13         | Becky M                                       | James3 Test                                                                                                    | 5/25/2021                                                                                                    |                                                                                                    |                 | ore number ronnuts                                                  | 11/2 | 9/2021                     |                                              |                                          |                                             |                             |                             |                            |          | - |
| 14         | ,<br>MariAnna O                               | Jane4 Doe                                                                                                    | 12/1/2021                                                                                                    |                                                                                                    |                 | 2/8/2019                                                            | 12/  | 1/2021                     | 12/1/2020                                    | 1                                        |                                             |                             |                             |                            |          |   |
| 15         | MariAnna O                                    | James4 Doe                                                                                                    | 12/14/2021                                                                                                    |                                                                                                    |                 | 7/24/2018                                                           | 12/1 | 3/2019                     | 12/14/2023                                   |                                          |                                             |                             |                             |                            |          |   |
| 16         | MariAnna O                                    | Jane4 Test                                                                                                    | 5/3/2022                                                                                                    |                                                                                                    |                 | 12/6/2019                                                           | 12/1 | 4/2021                     |                                              |                                          |                                             |                             |                             |                            |          | - |

2) In the 2nd row of this new column, type in formula =EDATE (select or type "C2" as the start date, 6). Press enter. Drag this formula down to all cells (note: to drag down a formula, hover over the bottom right corner of cell D2 until you see the + symbol cursor, then double click). This formula creates a date 6 months from the most recent ISP service date.

| Fi | le <u>Home</u> In | sert Page Layout        | t Formulas Da | ata Review \    | /iew Help                          |                                      |                             |                                  |                                   |                    | ₽ 0             | Comments    | 🖻 Share | , |
|----|-------------------|-------------------------|---------------|-----------------|------------------------------------|--------------------------------------|-----------------------------|----------------------------------|-----------------------------------|--------------------|-----------------|-------------|---------|---|
| Pa |                   | <u> </u>                |               | ≫~ ¢<br>≝ ± ₫ ~ | Date ~<br>\$ ~ % <b>9</b>   58 - ≫ | Conditional Form<br>Formatting ~ Tab | at as Cell<br>le * Styles * | Insert ~<br>Delete ~<br>Format ~ | ∑ • Ar<br>Z<br>Sort<br>∳ • Filter | Find &<br>Select ~ | Analyze<br>Data | Sensitivity |         |   |
| CI | ipboard 🖬         | Font                    | 🖾 Alig        | nment 🗔         | Number                             | Styles                               |                             | Cells                            | Edit                              | ing                | Analysis        | Sensitivity |         | ^ |
| D2 |                   | $\times \checkmark f_x$ | =EDATE(C2,6)  |                 |                                    |                                      |                             |                                  |                                   |                    |                 |             |         | ~ |
|    |                   |                         |               |                 |                                    |                                      |                             |                                  |                                   |                    |                 |             |         |   |
|    |                   |                         |               |                 |                                    |                                      |                             |                                  |                                   |                    |                 |             |         |   |
|    | А                 | в                       | c             | D               | F                                  | F                                    | G                           | н                                | 1.1                               | L J L              | к               | L           | м       |   |
|    |                   |                         |               |                 | Date of most                       |                                      | Date of most                |                                  |                                   |                    |                 |             |         | Г |
|    |                   |                         |               |                 | recent INITIAL                     | Date of most                         | recent CARE                 |                                  |                                   |                    |                 |             |         |   |
|    | Case Manager      |                         | Date of most  |                 | Acuity                             | recent Acuity                        | ACCESS Acuity               |                                  |                                   |                    |                 |             |         |   |
| 1  | Name 🔹            | Name                    | recent ISP 🔹  | ISP Due Date    | Assessment 🔹                       | REASSESSMEN1 -                       | Reassessment                |                                  |                                   |                    |                 |             |         |   |
| 2  | Shelby I          | Jane Doe                |               | =EDATE(C2,6)    |                                    |                                      |                             |                                  |                                   |                    |                 |             |         | 1 |
| 3  | Shelby I          | James Doe               |               |                 |                                    | 7/20/2021                            | 5/18/202                    | D                                |                                   |                    |                 |             |         |   |
| 4  | Shelby I          | Jane Test               | 2/24/2020     |                 | 2/24/2020                          | 7/22/2021                            |                             |                                  |                                   |                    |                 |             |         |   |
| 5  | Shelby I          | James Test              | 2/24/2020     |                 | 2/24/2020                          | 7/22/2021                            |                             |                                  |                                   |                    |                 |             |         |   |
| 6  | Molly HB          | Jane2 Doe               | 9/23/2021     |                 |                                    | 9/23/2021                            |                             |                                  |                                   |                    |                 |             |         |   |
| 7  | Molly HB          | James2 Doe              |               |                 | 8/3/2018                           | 4/21/2021                            | 10/28/202                   | 1                                |                                   |                    |                 |             |         |   |
| 8  | Molly HB          | Jane2 Test              | 11/16/2021    |                 |                                    | 11/16/2021                           | 6/4/201                     | 9                                |                                   |                    |                 |             |         |   |
| 9  | Molly HB          | James2 Test             | 11/17/2021    |                 | 12/16/2019                         | 4/30/2021                            | 11/17/202                   | 1                                |                                   |                    |                 |             |         |   |
| 10 | Becky M           | Jane3 Doe               | 5/24/2022     |                 |                                    | 11/24/2021                           | 5/24/202                    | 1                                |                                   |                    |                 |             |         |   |
| 11 | Becky M           | James3 Doe              | 5/27/2021     |                 |                                    | 5/27/2021                            | 11/24/202                   | 1                                |                                   |                    |                 |             |         |   |
| 12 | Becky M           | Jane3 Test              | 12/30/2020    |                 | 10/15/2018                         | 11/26/2021                           |                             |                                  |                                   |                    |                 |             |         |   |
| 13 | Becky M           | James3 Test             | 5/25/2021     |                 |                                    | 11/29/2021                           |                             |                                  |                                   |                    |                 |             |         |   |
| 14 | MariAnna O        | Jane4 Doe               | 12/1/2021     |                 | 2/8/2019                           | 12/1/2021                            | 12/1/202                    | כ                                |                                   |                    |                 |             |         |   |
| 15 | MariAnna O        | James4 Doe              | 12/14/2021    |                 | 7/24/2018                          | 12/13/2019                           | 12/14/202                   | 1                                |                                   |                    |                 |             |         |   |
| 16 | MariAnna O        | Jane4 Test              | 5/3/2022      |                 | 12/6/2019                          | 12/14/2021                           |                             |                                  |                                   |                    |                 |             |         | - |

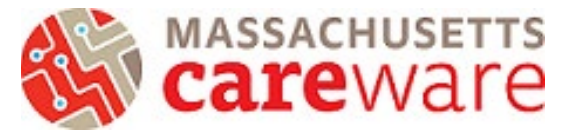

| File Home     | Insert Page Lay               | out Formulas Da                | ata Review Vi  | ew Help      |                                      |                              |                            |                                   |                                 | ₽ 0             | Comments         | 🖻 Share |
|---------------|-------------------------------|--------------------------------|----------------|--------------|--------------------------------------|------------------------------|----------------------------|-----------------------------------|---------------------------------|-----------------|------------------|---------|
| Paste V       | Calibri → 11<br>B I U → ⊞ → 🖉 |                                | ≫~ ११ D        | ate ✓        | Conditional Form<br>Formatting ~ Tab | nat as Cell<br>le ~ Styles ~ | Insert<br>Delete<br>Format | ∑ ~ Ar<br>Z<br>Z<br>Sort<br>Filte | T<br>t & Find &<br>r * Select * | Analyze<br>Data | Sensitivity<br>V |         |
| Clipboard 😼   | Font                          | r⊒ Aligi                       | nment 🗳        | Number f     | Styles د                             |                              | Cells                      | Edit                              | ting                            | Analysis        | Sensitivity      | ^       |
| D2 *          | i × ✓ ƒx                      | =EDATE(C2,6)                   |                |              |                                      |                              |                            |                                   |                                 |                 |                  | ^       |
| А             | В                             | с                              | D              | E            | F                                    | G                            | н                          | 1.1                               | L J L                           | к               | L                | M       |
| Case Manag    | ger                           | Date of most                   |                | Acuity       | recent Acuity                        | ACCESS Acuity                |                            |                                   | -                               |                 |                  |         |
| 1 Name        | <ul> <li>Name</li> </ul>      | <ul> <li>recent ISP</li> </ul> | ISP Due Date 🔹 | Assessment 🔹 | REASSESSMEN1 -                       | Reassessment                 | *                          |                                   |                                 |                 |                  |         |
| 2 Shelby I    | Jane Doe                      |                                | 6/30/1900      |              |                                      |                              |                            |                                   |                                 |                 |                  |         |
| 3 Shelby I    | James Doe                     |                                | 6/30/1900      |              | 7/20/2021                            | 5/18/202                     | 0                          |                                   |                                 |                 |                  |         |
| 4 Shelby I    | Jane Test                     | 2/24/2020                      | 8/24/2020      | 2/24/2020    | 7/22/2021                            |                              |                            |                                   |                                 |                 |                  |         |
| 5 Shelby I    | James Test                    | 2/24/2020                      | 8/24/2020      | 2/24/2020    | 7/22/2021                            |                              |                            |                                   |                                 |                 |                  |         |
| 6 Molly HB    | Jane2 Doe                     | 9/23/2021                      | 3/23/2022      |              | 9/23/2021                            |                              |                            |                                   |                                 |                 |                  |         |
| 7 Molly HB    | James2 Doe                    |                                | 6/30/1900      | 8/3/2018     | 4/21/2021                            | 10/28/202                    | 1                          |                                   |                                 |                 |                  |         |
| 8 Molly HB    | Jane2 Test                    | 11/16/2021                     | 5/16/2022      |              | 11/16/2021                           | 6/4/201                      | 9                          |                                   |                                 |                 |                  |         |
| 9 Molly HB    | James2 Test                   | 11/17/2021                     | 5/17/2022      | 12/16/2019   | 4/30/2021                            | 11/17/202                    | 1                          |                                   |                                 |                 |                  |         |
| 10 Becky M    | Jane3 Doe                     | 5/24/2022                      | 11/24/2022     |              | 11/24/2021                           | 5/24/202                     | 1                          |                                   |                                 |                 |                  |         |
| 11 Becky M    | James3 Doe                    | 5/27/2021                      | 11/27/2021     |              | 5/27/2021                            | 11/24/202                    | 1                          |                                   |                                 |                 |                  |         |
| 12 Becky M    | Jane3 Test                    | 12/30/2020                     | 6/30/2021      | 10/15/2018   | 11/26/2021                           |                              |                            |                                   |                                 |                 |                  |         |
| 13 Becky M    | James3 Test                   | 5/25/2021                      | 11/25/2021     |              | 11/29/2021                           |                              |                            |                                   |                                 |                 |                  |         |
| 14 MariAnna O | Jane4 Doe                     | 12/1/2021                      | 6/1/2022       | 2/8/2019     | 12/1/2021                            | 12/1/202                     | 0                          |                                   |                                 |                 |                  |         |
| 15 MariAnna O | James4 Doe                    | 12/14/2021                     | 6/14/2022      | 7/24/2018    | 12/13/2019                           | 12/14/202                    | 1                          |                                   |                                 |                 |                  |         |
| 16 MariAnna O | Jane4 Test                    | 5/3/2022                       | 11/3/2022      | 12/6/2019    | 12/14/2021                           |                              |                            |                                   |                                 |                 |                  |         |
| 17 MariAnna O | James4 Test                   | 12/15/2021                     | 6/15/2022      | 12/15/2020   | 12/15/2021                           |                              |                            |                                   |                                 |                 |                  |         |
| 18            |                               |                                |                |              |                                      |                              |                            |                                   |                                 |                 |                  |         |
| 10            |                               |                                |                |              |                                      |                              |                            |                                   |                                 |                 |                  |         |

### 3) Click on the filter arrow in ISP Due Date and select 'Sort Oldest to Newest"

| File Home Ir                | nsert Page  | Layout Formulas Data Review               | w ۱ | /iew Help    |                                      |                             |                                     |                                            |                             | ΠC                          | omments                    | 🖻 Shar | re   |
|-----------------------------|-------------|-------------------------------------------|-----|--------------|--------------------------------------|-----------------------------|-------------------------------------|--------------------------------------------|-----------------------------|-----------------------------|----------------------------|--------|------|
| Paste V<br>V<br>Clipboard S |             | A <sup>*</sup> A <sup>*</sup> ≡ ≡ ≡ ≫ → № | ×   | Date         | Conditional Form<br>Formatting ~ Tab | at as Cell<br>le * Styles * | sert ~<br>elete ~<br>rmat ~<br>ells | ∑ ~ A<br>Z<br>Z<br>Sort<br>Filter<br>Editi | 7<br>& Find &<br>~ Select ~ | Analyze<br>Data<br>Analysis | Sensitivity<br>Sensitivity |        | ^    |
| D2 * :                      | ×           | fr ====================================   |     |              |                                      |                             |                                     |                                            |                             |                             |                            |        |      |
|                             | <u> </u>    | _EDATE(C2,6)                              |     |              |                                      |                             |                                     |                                            |                             |                             |                            |        |      |
|                             |             |                                           |     |              |                                      |                             |                                     |                                            |                             |                             |                            |        |      |
|                             |             | ♣↓ Sort Oldest to Newest                  |     |              |                                      |                             |                                     |                                            |                             |                             |                            |        |      |
| A<br>Case Manager           | В           | 71.0                                      |     | E            | F                                    | G<br>ACCESS Acuity          | Н                                   |                                            | J                           | K                           | L                          | М      |      |
| 1 Namo                      | Namo        | A↓ Sort Newest to Oldest                  |     | Accorcmont   |                                      | Receips Acuity              |                                     |                                            |                             |                             |                            |        |      |
| 2 Shalby I                  | Iana Daa    | Sort by Color                             |     | Assessment   | REASSESSIVIEINI                      | Reassessment ·              |                                     |                                            |                             |                             |                            |        |      |
| 3 Shelby I                  | James Doe   | Sheet View                                | 2 0 | h            | 7/20/2021                            | 5/18/2020                   |                                     |                                            |                             |                             |                            |        | -    |
| 4 Shelby I                  | Jane Test   |                                           | 21  | 2/24/2020    | 7/22/2021                            | 5/ 16/ 2020                 |                                     |                                            |                             |                             |                            |        |      |
| 5 Shelby I                  | James Test  | ∑ ⊆lear Filter From "ISP Due Date"        | 2   | 2/24/2020    | 7/22/2021                            |                             |                                     |                                            |                             |                             |                            |        |      |
| 6 Molly HB                  | Jane2 Doe   | Filter by Color                           | > 2 | 2            | 9/23/2021                            |                             |                                     |                                            |                             |                             |                            |        |      |
| 7 Molly HB                  | James2 Doe  | Date Filters                              | > 0 | 8/3/2018     | 4/21/2021                            | 10/28/2021                  |                                     |                                            |                             |                             |                            |        |      |
| 8 Molly HB                  | Jane2 Test  |                                           | 2   | 2            | 11/16/2021                           | 6/4/2019                    |                                     |                                            |                             |                             |                            |        |      |
| 9 Molly HB                  | James2 Test | Search (All)                              | 2   | 2 12/16/2019 | 4/30/2021                            | 11/17/2021                  |                                     |                                            |                             |                             |                            |        |      |
| 10 Becky M                  | Jane3 Doe   | (Select All)                              | 2   | 2            | 11/24/2021                           | 5/24/2021                   |                                     |                                            |                             |                             |                            |        |      |
| 11 Becky M                  | James3 Doe  | ₽ 2022                                    | 2   | 1            | 5/27/2021                            | 11/24/2021                  |                                     |                                            |                             |                             |                            |        |      |
| 12 Becky M                  | Jane3 Test  | ₽ 2021                                    | 2   | 1 10/15/2018 | 11/26/2021                           |                             |                                     |                                            |                             |                             |                            |        |      |
| 13 Becky M                  | James3 Test | 2020                                      | 2   | 1            | 11/29/2021                           |                             |                                     |                                            |                             |                             |                            |        |      |
| 14 MariAnna O               | Jane4 Doe   | ⊞⊡ 1900                                   | 2   | 2 2/8/2019   | 12/1/2021                            | 12/1/2020                   |                                     |                                            |                             |                             |                            |        |      |
| 15 MariAnna O               | James4 Doe  |                                           | 2   | 2 7/24/2018  | 12/13/2019                           | 12/14/2021                  |                                     |                                            |                             |                             |                            |        |      |
| 16 MariAnna O               | Jane4 Test  |                                           | 2   | 2 12/6/2019  | 12/14/2021                           |                             |                                     |                                            |                             |                             |                            |        |      |
| 17 MariAnna O               | James4 Test |                                           | 2   | 2 12/15/2020 | 12/15/2021                           |                             |                                     |                                            |                             |                             |                            |        |      |
| 18                          |             |                                           |     |              |                                      |                             |                                     |                                            |                             |                             |                            |        |      |
| ISP-Acui                    | ty Data ISP | OK Cancel                                 |     |              |                                      | : •                         |                                     |                                            |                             |                             |                            |        | •    |
| Ready 🌮 Accessibility: G    | ood to go   | OK Cancer                                 |     |              | Av                                   | erage: 4/4/1999 Count: "    | 16 Sum: 3                           | 3/4/3488                                   |                             | ـ □                         |                            | + ^    | 100% |

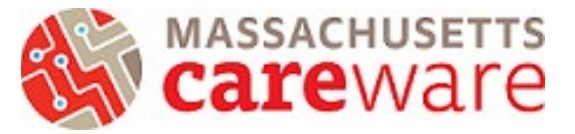

| F  | ile <mark>Home</mark> In                                                                                                    | sert Page Layou       | it Formulas Da                                                                      | ata Review Vi  | ew Help                         |                                      |                              |                                  |                                                                                                    |                             | ₽ 0             | Comments         | යි Shar | е |
|----|----------------------------------------------------------------------------------------------------|-----------------------|-------------------------------------------------------------------------------------|----------------|---------------------------------|--------------------------------------|------------------------------|----------------------------------|----------------------------------------------------------------------------------------------------|-----------------------------|-----------------|------------------|---------|---|
| Pa | Calibri<br>aste to solution<br>to solution to solution to so | - 11 - ×<br>⊻ - ⊞ - & | $\begin{vmatrix} A^* & A^* \end{vmatrix} \equiv \equiv \equiv \equiv \equiv \equiv$ | ≫~ eb D        | ate ~<br>5 ~ % <b>9</b> 500 →00 | Conditional Form<br>Formatting ~ Tab | nat as Cell<br>le ~ Styles ~ | Insert ~<br>Delete ~<br>Format ~ | $ \begin{array}{c} \Sigma & \stackrel{\bullet}{\rightarrow} & \begin{array}{c} A \\ Z \\ \hline \Psi & \stackrel{\bullet}{\rightarrow} & \begin{array}{c} S \\ \hline Filter \end{array} $ | 7<br>& Find &<br>* Select * | Analyze<br>Data | Sensitivity<br>Č |         |   |
| C  | lipboard 🗳                                                                                                    | Font                  | r <u>s</u> Alig                                                                     | nment 🛛        | Number I                        | Styles د                             |                              | Cells                            | Editi                                                                                                    | ing                         | Analysis        | Sensitivity      |         | ^ |
| D1 | 16 - :                                                                                                    | × ✓ fx                | =EDATE(C16,6)                                                                       |                |                                 |                                      |                              |                                  |                                                                                                    |                             |                 |                  |         | ^ |
|    | А                                                                                                    | В                     | с                                                                                   | D              | E                               | F                                    | G                            | н                                | 1 1                                                                                                    | J                           | к               | L                | м       |   |
|    | Case Manager                                                                                                    |                       | Date of most                                                                        |                | Acuity                          | recent Acuity                        | ACCESS Acuity                |                                  |                                                                                                    |                             |                 |                  |         |   |
| 1  | Name 🔹                                                                                                    | Name                  | r recent ISP 🔹                                                                      | ISP Due Date 🖃 | Assessment                      | REASSESSMENT -                       | Reassessment                 | •                                |                                                                                                    |                             |                 |                  |         |   |
| 2  | Shelby I                                                                                                    | Jane Doe              |                                                                                     | 6/30/1900      |                                 |                                      |                              |                                  |                                                                                                    |                             |                 |                  |         |   |
| 3  | Shelby I                                                                                                    | James Doe             |                                                                                     | 6/30/1900      |                                 | 7/20/2021                            | 5/18/202                     | 20                               |                                                                                                    |                             |                 |                  |         |   |
| 4  | Molly HB                                                                                                    | James2 Doe            |                                                                                     | 6/30/1900      | 8/3/2018                        | 4/21/2021                            | 10/28/202                    | 1                                |                                                                                                    |                             |                 |                  |         |   |
| 5  | Shelby I                                                                                                    | Jane Test             | 2/24/2020                                                                           | 8/24/2020      | 2/24/2020                       | 7/22/2021                            |                              |                                  |                                                                                                    |                             |                 |                  |         |   |
| 6  | Shelby I                                                                                                    | James Test            | 2/24/2020                                                                           | 8/24/2020      | 2/24/2020                       | 7/22/2021                            |                              |                                  |                                                                                                    |                             |                 |                  |         |   |
| 7  | Becky M                                                                                                    | Jane3 Test            | 12/30/2020                                                                          | 6/30/2021      | 10/15/2018                      | 11/26/2021                           |                              |                                  |                                                                                                    |                             |                 |                  |         |   |
| 8  | Becky M                                                                                                    | James3 Test           | 5/25/2021                                                                           | 11/25/2021     |                                 | 11/29/2021                           |                              |                                  |                                                                                                    |                             |                 |                  |         |   |
| 9  | Becky M                                                                                                    | James3 Doe            | 5/27/2021                                                                           | 11/27/2021     |                                 | 5/27/2021                            | 11/24/202                    | 1                                |                                                                                                    |                             |                 |                  |         |   |
| 10 | Molly HB                                                                                                    | Jane2 Doe             | 9/23/2021                                                                           | 3/23/2022      |                                 | 9/23/2021                            |                              |                                  |                                                                                                    |                             |                 |                  |         |   |
| 11 | Molly HB                                                                                                    | Jane2 Test            | 11/16/2021                                                                          | 5/16/2022      |                                 | 11/16/2021                           | 6/4/201                      | .9                               |                                                                                                    |                             |                 |                  |         |   |
| 12 | Molly HB                                                                                                    | James2 Test           | 11/17/2021                                                                          | 5/17/2022      | 12/16/2019                      | 4/30/2021                            | 11/17/202                    | 1                                |                                                                                                    |                             |                 |                  |         |   |
| 13 | MariAnna O                                                                                                    | Jane4 Doe             | 12/1/2021                                                                           | 6/1/2022       | 2/8/2019                        | 12/1/2021                            | 12/1/202                     | 0                                |                                                                                                    |                             |                 |                  |         |   |
| 14 | MariAnna O                                                                                                    | James4 Doe            | 12/14/2021                                                                          | 6/14/2022      | 7/24/2018                       | 12/13/2019                           | 12/14/202                    | 1                                |                                                                                                    |                             |                 |                  |         |   |
| 15 | MariAnna O                                                                                                    | James4 Test           | 12/15/2021                                                                          | 6/15/2022      | 12/15/2020                      | 12/15/2021                           |                              |                                  |                                                                                                    |                             |                 |                  |         |   |
| 16 | MariAnna O                                                                                                    | Jane4 Test            | 5/3/2022                                                                            | 11/3/2022      | 12/6/2019                       | 12/14/2021                           |                              |                                  |                                                                                                    |                             |                 |                  |         |   |
| 17 | Becky M                                                                                                    | Jane3 Doe             | 5/24/2022                                                                           | 11/24/2022     |                                 | 11/24/2021                           | 5/24/202                     | 1                                |                                                                                                    |                             |                 |                  |         | - |
| 18 |                                                                                                    |                       |                                                                                     |                |                                 |                                      |                              |                                  |                                                                                                    |                             |                 |                  |         |   |

4) Option to highlight those whose due dates are past due (in this example, the day is 7/1/2022 and those who are past due are highlighted red). You can also look at whose ISP due dates are coming up. Note: \*you can ignore the ISP Due Date for those who do not have an ISP entered yet\* Those are highlighted yellow in the example below and are still in need of their initial ISP.

| F  | ile Home In     | isert Page Layou                                                              | t Formulas                                                                                                    | Data Re   | view Vi    | ew Help           |                               |                      |                         |                                   |                                   |                              | ₽ 0             | Comments         | යි Sha | re |
|----|-----------------|-------------------------------------------------------------------------------|----------------------------------------------------------------------------------------------------|-----------|------------|-------------------|-------------------------------|----------------------|-------------------------|-----------------------------------|-----------------------------------|------------------------------|-----------------|------------------|--------|----|
| P  | Calibri<br>aste | <ul> <li>11 &lt;</li> <li><u>U</u> &lt;   <u>U</u> &lt;   <u></u>√</li> </ul> | $\begin{vmatrix} A^{*} & A^{*} \end{vmatrix} \equiv \equiv \equiv \begin{bmatrix} A^{*} & A^{*} \end{bmatrix}$ | ≡ %~<br>≡ | e₽ D       | ate<br>5 ~ % 9 5‰ | Conditiona<br>→0 Formatting   | ıl Format<br>~ Table | t as Cell<br>V Styles V | Insert ∨<br>∑Delete ∨<br>Format ∽ | ∑ ~ Ar<br>Z<br>Z<br>Sort<br>Filte | Find &<br>Find &<br>Select * | Analyze<br>Data | Sensitivity<br>Č |        |    |
| c  | lipboard 🛛      | Font                                                                          | rs ,                                                                                                    | Alignment | ٦ <u>-</u> | Number            | l⊇                            | Styles               |                         | Cells                             | Edit                              | ting                         | Analysis        | Sensitivity      |        | ^  |
| D  | 16 - :          | × √ fx                                                                        | =EDATE(C16,6)                                                                                                  |           |            |                   |                               |                      |                         |                                   |                                   |                              |                 |                  |        | ^  |
|    | A               | В                                                                             | с                                                                                                    |           | D          | E                 | F                             |                      | G                       | н                                 | 1.1                               | J                            | к               | L                | м      |    |
|    | Case Manager    |                                                                               | Date of most                                                                                                   |           |            | Acuity            | recent Acuit                  | y A                  | CCESS Acuity            |                                   |                                   |                              |                 |                  |        |    |
| 1  | Name -          | Name 🔹                                                                        | recent ISP                                                                                                    | * ISP Due | Date 🖵     | Assessment        | <ul> <li>REASSESSM</li> </ul> | EN1 - R              | eassessment             | *                                 |                                   |                              |                 |                  |        | _  |
| 2  | Shelby I        | Jane Doe                                                                      |                                                                                                    |           | 6/30/1900  |                   |                               |                      |                         |                                   |                                   |                              |                 |                  |        |    |
| 3  | Shelby I        | James Doe                                                                     |                                                                                                    |           | 6/30/1900  |                   | 7/20                          | )/2021               | 5/18/2                  | 020                               |                                   |                              |                 |                  |        |    |
| 4  | Molly HB        | James2 Doe                                                                    |                                                                                                    |           | 6/30/1900  | 8/3/20            | 18 4/2:                       | /2021                | 10/28/2                 | 021                               |                                   |                              |                 |                  |        |    |
| 5  | Shelby I        | Jane Test                                                                     | 2/24/20                                                                                                    | 20        | 8/24/2020  | 2/24/20           | 20 7/22                       | 2/2021               |                         |                                   |                                   |                              |                 |                  |        |    |
| 6  | Shelby I        | James Test                                                                    | 2/24/20                                                                                                    | 20        | 8/24/2020  | 2/24/20           | 20 7/22                       | 2/2021               |                         |                                   |                                   |                              |                 |                  |        |    |
| 7  | Becky M         | Jane3 Test                                                                    | 12/30/20                                                                                                    | 20        | 6/30/2021  | 10/15/20          | 18 11/26                      | 5/2021               |                         |                                   |                                   |                              |                 |                  |        |    |
| 8  | Becky M         | James3 Test                                                                   | 5/25/20                                                                                                    | 21 1      | 1/25/2021  |                   | 11/29                         | )/2021               |                         |                                   |                                   |                              |                 |                  |        |    |
| 9  | Becky M         | James3 Doe                                                                    | 5/27/20                                                                                                    | 21 1      | 1/27/2021  |                   | 5/27                          | /2021                | 11/24/2                 | 021                               |                                   |                              |                 |                  |        |    |
| 10 | Molly HB        | Jane2 Doe                                                                     | 9/23/20                                                                                                    | 21        | 3/23/2022  |                   | 9/23                          | 3/2021               |                         |                                   |                                   |                              |                 |                  |        |    |
| 11 | Molly HB        | Jane2 Test                                                                    | 11/16/20                                                                                                    | 21        | 5/16/2022  |                   | 11/16                         | 5/2021               | 6/4/2                   | 019                               |                                   |                              |                 |                  |        |    |
| 12 | Molly HB        | James2 Test                                                                   | 11/17/20                                                                                                    | 21        | 5/17/2022  | 12/16/20          | 19 4/30                       | )/2021               | 11/17/2                 | 021                               |                                   |                              |                 |                  |        |    |
| 13 | MariAnna O      | Jane4 Doe                                                                     | 12/1/20                                                                                                    | 21        | 6/1/2022   | 2/8/20            | 19 12/1                       | /2021                | 12/1/2                  | 020                               |                                   |                              |                 |                  |        |    |
| 14 | MariAnna O      | James4 Doe                                                                    | 12/14/20                                                                                                    | 21        | 6/14/2022  | 7/24/20           | 18 12/13                      | 3/2019               | 12/14/2                 | 021                               |                                   |                              |                 |                  |        |    |
| 15 | MariAnna O      | James4 Test                                                                   | 12/15/20                                                                                                    | 21        | 6/15/2022  | 12/15/20          | 12/15                         | 5/2021               |                         |                                   |                                   |                              |                 |                  |        |    |
| 16 | MariAnna O      | Jane4 Test                                                                    | 5/3/20                                                                                                    | 22        | 11/3/2022  | 12/6/20           | 19 12/14                      | /2021                |                         |                                   |                                   |                              |                 |                  |        |    |
| 17 | Becky M         | Jane3 Doe                                                                     | 5/24/20                                                                                                    | 22 1      | 1/24/2022  |                   | 11/24                         | /2021                | 5/24/2                  | 021                               |                                   |                              |                 |                  |        |    |
| 10 |                 |                                                                               |                                                                                                    |           |            |                   |                               |                      |                         |                                   |                                   |                              |                 |                  |        |    |

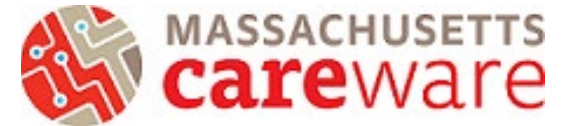

## How to create a column that shows most recent Acuity assessment

(Initial acuity assessment OR acuity reassessment OR care access reassessment)

#### 1) Remove any previous filters

| Fi  | le Home In      | sert Page Layout                                           | t Formulas D      | ata Review Vi  | ew Help                                     |                                      |                              |                                            |                                            | 🖵 Comme    | nts 🖻 S    | hare |
|-----|-----------------|------------------------------------------------------------|-------------------|----------------|---------------------------------------------|--------------------------------------|------------------------------|--------------------------------------------|--------------------------------------------|------------|------------|------|
| Pa  | Calibri<br>ster | - 12 -<br><u>U</u> - <u></u> - <u></u> - <u></u> - <u></u> |                   | ·≫~ ஜ G        | eneral ~<br>5 ~ % <b>9</b> ∰ <del>3</del> 0 | Conditional Form<br>Formatting ~ Tab | nat as Cell<br>le ~ Styles ~ | nsert v ∑ v<br>lelete v ↓ v<br>ormat v & v | Sort & Find & Anal<br>Filter × Select × Da | yze Sensit | S<br>ivity |      |
| Cli | pboard 🖬        | Font                                                       | Alio Alio         | gnment 🗳       | Number [                                    | Styles                               | :   4                        | Cells                                      | $\frac{2}{2} \downarrow Sort A to Z$       | is Sensiti | vity       | ^    |
| A1  | • :             | $\times \checkmark f_x$                                    | Case Manager Name | 2              |                                             |                                      |                              |                                            | Z↓ Sort Z to A                             |            |            | ^    |
|     |                 |                                                            |                   |                |                                             |                                      |                              |                                            | Custom Sort                                |            |            |      |
|     | А               | В                                                          | С                 | D              | E                                           | F                                    | G                            | н                                          | Filter                                     | к          | L          | M    |
|     |                 |                                                            |                   |                | Date of most                                |                                      | Date of most                 |                                            | Clear                                      |            |            |      |
|     |                 |                                                            |                   |                | recent INITIAL                              | Date of most                         | recent CARE                  |                                            |                                            |            |            |      |
|     | Case Manager    |                                                            | Date of most      |                | Acuity                                      | recent Acuity                        | ACCESS Acuity                |                                            | ן∂ Reapply                                 |            |            |      |
| 1   | Name 🔹          | Name 💌                                                     | recent ISP 🔹      | ISP Due Date 🖃 | Assessment 🔹                                | REASSESSMEN1 -                       | Reassessment 💌               |                                            |                                            |            |            |      |
| 2   | Shelby I        | Jane Doe                                                   |                   | 6/30/1900      |                                             |                                      |                              |                                            |                                            |            |            |      |
| 3   | Shelby I        | James Doe                                                  |                   | 6/30/1900      |                                             | 7/20/2021                            | 5/18/2020                    |                                            |                                            |            |            |      |
| 4   | Molly HB        | James2 Doe                                                 |                   | 6/30/1900      | 8/3/2018                                    | 4/21/2021                            | 10/28/2021                   |                                            |                                            |            |            |      |
| 5   | Shelby I        | Jane Test                                                  | 2/24/2020         | 8/24/2020      | 2/24/2020                                   | 7/22/2021                            |                              |                                            |                                            |            |            |      |
| 6   | Shelby I        | James Test                                                 | 2/24/2020         | 8/24/2020      | 2/24/2020                                   | 7/22/2021                            |                              |                                            |                                            |            |            |      |
| 7   | Becky M         | Jane3 Test                                                 | 12/30/2020        | 6/30/2021      | 10/15/2018                                  | 11/26/2021                           |                              |                                            |                                            |            |            |      |
| 8   | Becky M         | James3 Test                                                | 5/25/2021         | . 11/25/2021   |                                             | 11/29/2021                           |                              |                                            |                                            |            |            |      |
| 9   | Becky M         | James3 Doe                                                 | 5/27/2021         | . 11/27/2021   |                                             | 5/27/2021                            | 11/24/2021                   |                                            |                                            |            |            |      |
| 10  | Molly HB        | Jane2 Doe                                                  | 9/23/2021         | . 3/23/2022    |                                             | 9/23/2021                            |                              |                                            |                                            |            |            |      |
| 11  | Molly HB        | Jane2 Test                                                 | 11/16/2021        | 5/16/2022      |                                             | 11/16/2021                           | 6/4/2019                     |                                            |                                            |            |            |      |
| 12  | Molly HB        | James2 Test                                                | 11/17/2021        | . 5/17/2022    | 12/16/2019                                  | 4/30/2021                            | 11/17/2021                   |                                            |                                            |            |            |      |
| 13  | MariAnna O      | Jane4 Doe                                                  | 12/1/2021         | 6/1/2022       | 2/8/2019                                    | 12/1/2021                            | 12/1/2020                    |                                            |                                            |            |            |      |
| 14  | MariAnna O      | James4 Doe                                                 | 12/14/2021        | 6/14/2022      | 7/24/2018                                   | 12/13/2019                           | 12/14/2021                   |                                            |                                            |            |            |      |
| 15  | MariAnna O      | James4 Test                                                | 12/15/2021        | 6/15/2022      | 12/15/2020                                  | 12/15/2021                           |                              |                                            |                                            |            |            |      |
| 16  | MariAnna O      | Jane4 Test                                                 | 5/3/2022          | 11/3/2022      | 12/6/2019                                   | 12/14/2021                           |                              |                                            |                                            |            |            | -    |

2) In the column to the right of "Date of most recent Care Access Acuity Reassessment" (Column H) Type in "**Most recent Acuity Assessment**".

| F  | ile <mark>Home</mark> In | sert Page Layout                                 | t Formulas Da        | ata Review Vi | ew Help                                  |                                      |                                              |                                            |                                   | P                     | Comments    | 🖻 Share | э |
|----|--------------------------|--------------------------------------------------|----------------------|---------------|------------------------------------------|--------------------------------------|----------------------------------------------|--------------------------------------------|-----------------------------------|-----------------------|-------------|---------|---|
| Pa | Calibri<br>Iste V<br>V V | <ul> <li>11 </li> <li>U &lt; ⊞ &lt; △</li> </ul> |                      | ≫~ 80 G       | eneral ~<br>5 ~ % ୨ ≒‰ ⊰%                | Conditional Form<br>Formatting ~ Tab | aat as Cell<br>le ~ Styles ~                 | nsert v ∑ v<br>Velete v ↓ v<br>ormat v ◊ v | AZY Sort & Find<br>Filter ~ Selec | & Analyze<br>t ~ Data | Sensitivity |         |   |
| C  | ipboard 🗳                | Font                                             | Fal Alig             | nment 🖬       | Number                                   | Styles                               |                                              | Cells                                      | Editing                           | Analysis              | Sensitivity |         | ^ |
| H1 | • •                      | $\times \checkmark f_x$                          | Most Recent Acuity A | Assessment    |                                          |                                      |                                              |                                            |                                   |                       |             |         | ^ |
|    | А                        | В                                                | с                    | D             | Е                                        | F                                    | G                                            | Н                                          |                                   | J                     | K L         | м       |   |
|    | Case Manager             |                                                  | Date of most         |               | Date of most<br>recent INITIAL<br>Acuity | Date of most<br>recent Acuity        | Date of most<br>recent CARE<br>ACCESS Acuity | Most Recent<br>Acuity                      |                                   |                       |             |         |   |
| 1  | Name                     | Name                                             | recent ISP           | ISP Due Date  | Assessment                               | REASSESSMENT                         | Reassessment                                 | Assessment                                 |                                   |                       |             |         |   |
| 2  | Shelby I                 | Jane Doe                                         |                      | 6/30/1900     |                                          |                                      |                                              |                                            |                                   |                       |             |         |   |
| 3  | Shelby I                 | James Doe                                        |                      | 6/30/1900     |                                          | 7/20/2021                            | 5/18/2020                                    |                                            |                                   |                       |             |         |   |
| 4  | Molly HB                 | James2 Doe                                       |                      | 6/30/1900     | 8/3/2018                                 | 4/21/2021                            | 10/28/2021                                   |                                            |                                   |                       |             |         |   |
| 5  | Shelby I                 | Jane Test                                        | 2/24/2020            | 8/24/2020     | 2/24/2020                                | 7/22/2021                            |                                              |                                            |                                   |                       |             |         |   |
| 6  | Shelby I                 | James Test                                       | 2/24/2020            | 8/24/2020     | 2/24/2020                                | 7/22/2021                            |                                              |                                            |                                   |                       |             |         |   |
| 7  | Becky M                  | Jane3 Test                                       | 12/30/2020           | 6/30/2021     | 10/15/2018                               | 11/26/2021                           |                                              |                                            |                                   |                       |             |         |   |
| 8  | Becky M                  | James3 Test                                      | 5/25/2021            | 11/25/2021    |                                          | 11/29/2021                           |                                              |                                            |                                   |                       |             |         |   |
| 9  | Becky M                  | James3 Doe                                       | 5/27/2021            | 11/27/2021    |                                          | 5/27/2021                            | 11/24/2021                                   |                                            |                                   |                       |             |         | - |
| 10 | Molly HB                 | Jane2 Doe                                        | 9/23/2021            | 3/23/2022     |                                          | 9/23/2021                            | - 1 - 1                                      |                                            |                                   |                       |             |         | - |
| 11 | Molly HB                 | Jane2 Test                                       | 11/16/2021           | 5/16/2022     |                                          | 11/16/2021                           | 6/4/2019                                     |                                            |                                   |                       |             |         | - |
| 12 | Molly HB                 | James2 Test                                      | 11/17/2021           | 5/17/2022     | 12/16/2019                               | 4/30/2021                            | 11/17/2021                                   |                                            |                                   |                       |             |         | - |
| 13 | MariAnna O               | Jane4 Doe                                        | 12/1/2021            | 6/1/2022      | 2/8/2019                                 | 12/1/2021                            | 12/1/2020                                    |                                            |                                   |                       |             |         |   |
| 14 | MariAnna O               | James4 Doe                                       | 12/14/2021           | 6/14/2022     | //24/2018                                | 12/13/2019                           | 12/14/2021                                   |                                            |                                   |                       |             |         |   |
| 15 | IviariAnna O             | James4 Test                                      | <u>12/15/2021</u>    | 6/15/2022     | 12/15/2020                               | 12/15/2021                           |                                              |                                            |                                   |                       |             |         |   |
| 16 | iviariAnna O             | Jane4 Test                                       | 5/3/2022             | 11/3/2022     | 12/6/2019                                | 12/14/2021                           |                                              |                                            |                                   |                       |             |         |   |

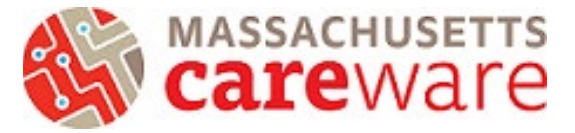

Click on the letter H of column H to select the entire column named *Most Recent Acuity* Assessment. Change the format of the cell types to be "Short Date".

| F  | ile <mark>Home</mark> In | sert Page Layou          | t Formulas D         | ata Review \ | /iew             | Help              |                |    |                             |                             |                     |        | 🖓 Com     | ments      | 🖻 Sha | are |
|----|--------------------------|--------------------------|----------------------|--------------|------------------|-------------------|----------------|----|-----------------------------|-----------------------------|---------------------|--------|-----------|------------|-------|-----|
| Pa | Calibri                  | - v 11 - v<br>U ↓ 田 ↓ Ø  |                      | : ≫~         |                  | ∽<br>General      |                |    | as Cell                     | nsert ∽ ∑ ∽<br>relete ∽ ↓ ∽ | Z<br>Z<br>Sort & Fi | 0      | nalyze S  | ensitivity |       |     |
|    | ~ 🎸 🗖 1                  | Ξ [Ш. · ] <mark>-</mark> |                      |              | 123              | No specific forma | t              | `  | <ul> <li>Styles </li> </ul> | ormat * 💊 *                 | Filter Y Se         | lect ~ | Data      | Ý          |       |     |
| C  | ipboard 🗳                | Font                     | r⊒ Alig              | gnment 🗳     | 40               | Number            |                |    |                             | Cells                       | Editing             | A      | nalysis S | ensitivity |       | ^   |
| H1 | · · · ·                  | $\times \checkmark f_x$  | Most Recent Acuity A | Assessment   | 12               | Most Recent Acui  | ty Assessment  |    |                             |                             |                     |        |           |            |       | ^   |
|    |                          |                          |                      |              |                  | Currency          |                |    |                             |                             |                     |        |           |            |       |     |
|    |                          |                          |                      |              |                  | Most Recent Acui  | ty Assessment  |    |                             |                             |                     |        |           |            |       |     |
|    | A                        | В                        | С                    | D            |                  | Accounting        |                |    | G                           | н                           | 1                   | J      | к         | L          |       | м 🖻 |
|    |                          |                          |                      |              |                  | Most Recent Acu   | ity Assessment | -  | ate of most                 |                             |                     |        |           |            |       |     |
|    |                          |                          |                      |              |                  |                   | ,              | 3  | cent CARE                   | Most Recent                 |                     |        |           |            |       |     |
|    | Case Manager             |                          | Date of most         |              | Ē                | Short Date        | h. Accordment  | C  | CCESS Acuity                | Acuity                      |                     |        |           |            |       |     |
| 1  | Name                     | Name                     | recent ISP           | ISP Due Date |                  | MOSt Recent Acu   | ty Assessment  | e  | eassessment                 | Assessment                  |                     |        |           |            |       | _   |
| 2  | Shelby I                 | Jane Doe                 |                      | 6/30/190     | r <del>i i</del> | Long Date         |                |    |                             |                             |                     |        |           |            |       |     |
| 3  | Shelby I                 | James Doe                |                      | 6/30/190     |                  | Most Recent Acui  | ty Assessment  |    | 5/18/2020                   |                             |                     |        |           |            |       |     |
| 4  | Molly HB                 | James2 Doe               |                      | 6/30/190     | $\bigcirc$       | Time              |                |    | 10/28/2021                  |                             |                     |        |           |            |       |     |
| 5  | Shelby I                 | Jane Test                | 2/24/2020            | 8/24/202     | ( L)             | Most Recent Acui  | h/ Assessment  |    |                             |                             |                     |        |           |            |       |     |
| 6  | Shelby I                 | James Test               | 2/24/2020            | 8/24/202     | <u> </u>         | mostracentraca    |                |    |                             |                             |                     |        |           |            |       |     |
| 7  | Becky M                  | Jane3 Test               | 12/30/2020           | 6/30/202     | 0/_              | Percentage        |                |    |                             |                             |                     |        |           |            |       | _   |
| 8  | Becky M                  | James3 Test              | 5/25/2021            | . 11/25/202  | /0               | Most Recent Acui  | ty Assessment  |    |                             |                             |                     |        |           |            |       | _   |
| 9  | Becky M                  | James3 Doe               | 5/27/2021            | . 11/27/202  | 1 /              | Fraction          |                |    | 11/24/2021                  |                             |                     |        |           |            |       | _   |
| 10 | Molly HB                 | Jane2 Doe                | 9/23/2021            | . 3/23/202   | 1/2              | Most Recent Acui  | ty Assessment  | _  |                             |                             |                     |        |           |            |       |     |
| 11 | Molly HB                 | Jane2 Test               | 11/16/2021           | . 5/16/202   |                  |                   |                | -  | 6/4/2019                    |                             |                     |        |           |            |       |     |
| 12 | Molly HB                 | James2 Test              | 11/17/2021           | . 5/17/202   | M                | ore Number Format | s              |    | 11/17/2021                  |                             |                     |        |           |            |       |     |
| 13 | MariAnna O               | Jane4 Doe                | 12/1/2021            | . 6/1/202.   | <u> </u>         | 2/8/2019          | 12/1/2021      | T. | 12/1/2020                   |                             |                     |        |           |            |       |     |
| 14 | MariAnna O               | James4 Doe               | 12/14/2021           | . 6/14/2022  | 2                | 7/24/2018         | 12/13/2019     | 1  | 12/14/2021                  |                             |                     |        |           |            |       |     |
| 15 | MariAnna O               | James4 Test              | 12/15/2021           | 6/15/2022    | 2                | 12/15/2020        | 12/15/2021     |    |                             |                             |                     |        |           |            |       |     |
| 16 | MariAnna O               | Jane4 Test               | 5/3/2022             | 11/3/2022    | 2                | 12/6/2019         | 12/14/2021     |    |                             |                             |                     |        |           |            |       | -   |

3) In the 2nd row of column H, type in formula =MAX (select the 3 dates to the left). Drag this formula down to all cells (note: to drag down a formula, hover over the bottom right corner of cell H2 until you see the + symbol cursor, then double click)

| F  | ile <u>Home</u> Ir | isert Page Layout                                                                                                    | t Formulas D | ata Review V | iew Help                                   |                                      |                                              |                                                     |                                                      | P                           | Comments                   | 🖻 Share |
|----|--------------------|----------------------------------------------------------------------------------------------------|--------------|--------------|--------------------------------------------|--------------------------------------|----------------------------------------------|-----------------------------------------------------|------------------------------------------------------|-----------------------------|----------------------------|---------|
| Pa | aste 🔁 🗸 B I       | <ul> <li>✓ 11</li> <li>✓ 11</li> <l< td=""><td></td><td>: ≫~ eb G</td><td>eneral   ~<br/>\$ ~ % ♥   50 30<br/>Number 1</td><td>Conditional Form<br/>Formatting ~ Tab</td><td>nat as Cell<br/>Ie × Styles ×</td><td>nsert ∽ ∑ ∽<br/>Delete ∽ ↓ ∽<br/>ormat ∽ ∲ ∽<br/>Cells</td><td>AZY Find<br/>Sort &amp; Find<br/>Filter ~ Selec<br/>Editing</td><td>Analyze<br/>Data<br/>Analysis</td><td>Sensitivity<br/>Sensitivity</td><td>~</td></l<></ul> |              | : ≫~ eb G    | eneral   ~<br>\$ ~ % ♥   50 30<br>Number 1 | Conditional Form<br>Formatting ~ Tab | nat as Cell<br>Ie × Styles ×                 | nsert ∽ ∑ ∽<br>Delete ∽ ↓ ∽<br>ormat ∽ ∲ ∽<br>Cells | AZY Find<br>Sort & Find<br>Filter ~ Selec<br>Editing | Analyze<br>Data<br>Analysis | Sensitivity<br>Sensitivity | ~       |
| G2 |                    | $\times \checkmark f_x$ :                                                                                                    | =MAX(E2:G2)  |              |                                            |                                      |                                              |                                                     |                                                      |                             |                            | ^       |
|    |                    |                                                                                                    |              |              |                                            |                                      |                                              |                                                     |                                                      |                             |                            |         |
|    | Δ                  | В                                                                                                    | C            | D            | F                                          | F                                    | G                                            | н                                                   |                                                      | 1                           | K I                        | MA      |
|    | Case Manager       | 5                                                                                                    | Date of most | U U          | Date of most<br>recent INITIAL<br>Acuity   | Date of most<br>recent Acuity        | Date of most<br>recent CARE<br>ACCESS Acuity | Most Recent                                         |                                                      |                             |                            |         |
| 1  | Name               | Name                                                                                                    | recent ISP   | ISP Due Date | Assessment                                 | REASSESSMENT                         | Reassessment                                 | Assessment                                          |                                                      |                             |                            |         |
| 2  | Shelby I           | Jane Doe                                                                                                    |              | 6/30/1900    |                                            |                                      |                                              | =MAX(E2:G2)                                         | 1                                                    |                             |                            |         |
| 3  | Shelby I           | James Doe                                                                                                    |              | 6/30/1900    |                                            | 7/20/2021                            | 5/18/2020                                    |                                                     |                                                      |                             |                            |         |
| 4  | Molly HB           | James2 Doe                                                                                                    |              | 6/30/1900    | 8/3/2018                                   | 4/21/2021                            | 10/28/2021                                   |                                                     |                                                      |                             |                            |         |
| 5  | Shelby I           | Jane Test                                                                                                    | 2/24/2020    | 8/24/2020    | 2/24/2020                                  | 7/22/2021                            |                                              |                                                     |                                                      |                             |                            |         |
| 6  | Shelby I           | James Test                                                                                                    | 2/24/2020    | 8/24/2020    | 2/24/2020                                  | 7/22/2021                            |                                              |                                                     |                                                      |                             |                            |         |
| 7  | Becky M            | Jane3 Test                                                                                                    | 12/30/2020   | 6/30/2021    | 10/15/2018                                 | 11/26/2021                           |                                              |                                                     |                                                      |                             |                            |         |
| 8  | Becky M            | James3 Test                                                                                                    | 5/25/2021    | . 11/25/2021 |                                            | 11/29/2021                           |                                              |                                                     |                                                      |                             |                            |         |
| 9  | Becky M            | James3 Doe                                                                                                    | 5/27/2021    | . 11/27/2021 |                                            | 5/27/2021                            | 11/24/2021                                   |                                                     |                                                      |                             |                            |         |
| 10 | Molly HB           | Jane2 Doe                                                                                                    | 9/23/2021    | . 3/23/2022  |                                            | 9/23/2021                            |                                              |                                                     |                                                      |                             |                            |         |
| 11 | Molly HB           | Jane2 Test                                                                                                    | 11/16/2021   | . 5/16/2022  |                                            | 11/16/2021                           | 6/4/2019                                     |                                                     |                                                      |                             |                            |         |
| 12 | Molly HB           | James2 Test                                                                                                    | 11/17/2021   | . 5/17/2022  | 12/16/2019                                 | 4/30/2021                            | 11/17/2021                                   |                                                     |                                                      |                             |                            |         |
| 13 | MariAnna O         | Jane4 Doe                                                                                                    | 12/1/2021    | . 6/1/2022   | 2/8/2019                                   | 12/1/2021                            | 12/1/2020                                    |                                                     |                                                      |                             |                            |         |
| 14 | MariAnna O         | James4 Doe                                                                                                    | 12/14/2021   | 6/14/2022    | 7/24/2018                                  | 12/13/2019                           | 12/14/2021                                   |                                                     |                                                      |                             |                            |         |
| 15 | MariAnna O         | James4 Test                                                                                                    | 12/15/2021   | 6/15/2022    | 12/15/2020                                 | 12/15/2021                           |                                              |                                                     |                                                      |                             |                            |         |
| 16 | MariAnna O         | Jane4 Test                                                                                                    | 5/3/2022     | 11/3/2022    | 12/6/2019                                  | 12/14/2021                           |                                              |                                                     |                                                      |                             |                            |         |

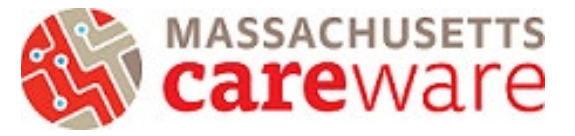

| F  | ile <mark>Home</mark> In | sert Page Layout             | Formulas Da  | ata Review V                | ew Help    |                                      |                              |                                             |                              |   | 🖓 Co           | mments      | ය Shar | е |
|----|--------------------------|------------------------------|--------------|-----------------------------|------------|--------------------------------------|------------------------------|---------------------------------------------|------------------------------|---|----------------|-------------|--------|---|
| Pa | Calibri<br>aste<br>v v   | - 11 -<br><u>U</u> - ⊞ - ⊘ - |              | ।<br>२२ २३ हिं<br>२२ २३ हिं | eneral ∽   | Conditional Form<br>Formatting ~ Tab | nat as Cell<br>le * Styles * | nsert v ∑ v<br>Delete v ↓ v<br>Format v & v | Sort & Find<br>Filter ~ Sele |   | nalyze<br>Data | Sensitivity |        |   |
| С  | lipboard 🕠               | Font                         | Alig Alig    | nment 🛛                     | Number I   | Styles                               |                              | Cells                                       | Editing                      | A | nalysis        | Sensitivity |        | ^ |
| 13 | • :                      | $\times \checkmark f_x$      |              |                             |            |                                      |                              |                                             |                              |   |                |             |        | ^ |
|    | Δ                        | В                            | C            | D                           | F          | F                                    | G                            | н                                           | 1                            |   | ĸ              | 1.1         | N      |   |
|    | Case Manager             |                              | Date of most | -                           | Acuity     | recent Acuity                        | ACCESS Acuity                | Acuity                                      |                              |   |                |             |        | 1 |
| 1  | Name                     | Name                         | recent ISP   | ISP Due Date                | Assessment | REASSESSMENT                         | Reassessment                 | Assessment                                  |                              |   |                |             |        | _ |
| 2  | Shelby I                 | Jane Doe                     |              | 6/30/1900                   |            |                                      |                              | 1/0/1900                                    |                              |   |                |             |        | 1 |
| 3  | Shelby I                 | James Doe                    |              | 6/30/1900                   |            | 7/20/2021                            | 5/18/2020                    | 7/20/2021                                   |                              |   |                |             |        |   |
| 4  | Molly HB                 | James2 Doe                   |              | 6/30/1900                   | 8/3/2018   | 4/21/2021                            | 10/28/2021                   | 10/28/2021                                  |                              |   |                |             |        |   |
| 5  | Shelby I                 | Jane Test                    | 2/24/2020    | 8/24/2020                   | 2/24/2020  | 7/22/2021                            |                              | 7/22/2021                                   |                              |   |                |             |        |   |
| 6  | Shelby I                 | James Test                   | 2/24/2020    | 8/24/2020                   | 2/24/2020  | 7/22/2021                            |                              | 7/22/2021                                   |                              |   |                |             |        |   |
| 7  | Becky M                  | Jane3 Test                   | 12/30/2020   | 6/30/2021                   | 10/15/2018 | 11/26/2021                           |                              | 11/26/2021                                  |                              |   |                |             |        |   |
| 8  | Becky M                  | James3 Test                  | 5/25/2021    | 11/25/2021                  |            | 11/29/2021                           |                              | 11/29/2021                                  |                              |   |                |             |        |   |
| 9  | Becky M                  | James3 Doe                   | 5/27/2021    | 11/27/2021                  |            | 5/27/2021                            | 11/24/2021                   | 11/24/2021                                  |                              |   |                |             |        |   |
| 10 | Molly HB                 | Jane2 Doe                    | 9/23/2021    | 3/23/2022                   |            | 9/23/2021                            |                              | 9/23/2021                                   |                              |   |                |             |        |   |
| 11 | Molly HB                 | Jane2 Test                   | 11/16/2021   | 5/16/2022                   |            | 11/16/2021                           | 6/4/2019                     | 11/16/2021                                  |                              |   |                |             |        |   |
| 12 | Molly HB                 | James2 Test                  | 11/17/2021   | 5/17/2022                   | 12/16/2019 | 4/30/2021                            | 11/17/2021                   | 11/17/2021                                  |                              |   |                |             |        |   |
| 13 | MariAnna O               | Jane4 Doe                    | 12/1/2021    | 6/1/2022                    | 2/8/2019   | 12/1/2021                            | 12/1/2020                    | 12/1/2021                                   |                              |   |                |             |        |   |
| 14 | MariAnna O               | James4 Doe                   | 12/14/2021   | 6/14/2022                   | 7/24/2018  | 12/13/2019                           | 12/14/2021                   | 12/14/2021                                  |                              |   |                |             |        |   |
| 15 | MariAnna O               | James4 Test                  | 12/15/2021   | 6/15/2022                   | 12/15/2020 | 12/15/2021                           |                              | 12/15/2021                                  |                              |   |                |             |        |   |
| 16 | MariAnna O               | Jane4 Test                   | 5/3/2022     | 11/3/2022                   | 12/6/2019  | 12/14/2021                           |                              | 12/14/2021                                  |                              |   |                |             |        |   |
| 17 | Becky M                  | Jane3 Doe                    | 5/24/2022    | 11/24/2022                  |            | 11/24/2021                           | 5/24/2021                    | 11/24/2021                                  |                              |   |                |             |        |   |
| 18 |                          |                              |              |                             |            |                                      |                              |                                             | 5.                           |   |                |             |        | - |

Column H now shows the most recent of any of the 3 acuity service dates.

### How to create a column that shows the Acuity due date

1) Create a new column to the right of 'most recent Acuity Assessment' and type in the column header as 'Acuity due date'.

| F<br>C<br>Pa | ile Home In<br>Calibri<br>iste v<br>ipboard IS | sert Page Layout<br>v 11 v<br>U v ⊞ v ∞ v<br>Font | $\begin{vmatrix} Formulas & D \\ A^{*} & A^{*} & \equiv \equiv \blacksquare \\ A^{*} & A^{*} & \equiv \equiv \equiv \blacksquare \\ A^{*} & A^{*} & \equiv \equiv \equiv \equiv \blacksquare \\ B^{*} & A^{Iig} & A^{Iig} & A^{Iig} & A^{Iig} \\ \hline \end{vmatrix}$ | ata Review V | iew Help<br>ieneral ~<br>\$ ~ % ♥ 50 30 30 | Conditional Form<br>Formatting × Tab | hat as Cell<br>le * Styles * | nsert ∽ ∑ ∽<br>Delete ∽ ↓ ∽<br>Format ∽ ∲ ∽<br>Cells | Sort & Find<br>Filter ~ Selec | & Analyz<br>t ~ Data<br>Analys | Comments | y A            |
|--------------|------------------------------------------------|---------------------------------------------------|----------------------------------------------------------------------------------------------------|--------------|--------------------------------------------|--------------------------------------|------------------------------|------------------------------------------------------|-------------------------------|--------------------------------|----------|----------------|
| 11           | •                                              | $\times \checkmark f_x$                           | Acuity Due Date                                                                                                    |              |                                            |                                      |                              |                                                      |                               |                                |          | ^              |
|              |                                                |                                                   |                                                                                                    |              |                                            |                                      |                              |                                                      |                               |                                |          |                |
|              | ٨                                              | D                                                 | C                                                                                                    | D            | r                                          | r                                    | C                            |                                                      |                               |                                | K        |                |
|              | A                                              | D                                                 | C.                                                                                                    | D            | Date of most                               | F                                    | Date of most                 | п                                                    |                               | ,                              | N        | L IVI <u>-</u> |
|              |                                                |                                                   |                                                                                                    |              | recent INITIAL                             | Date of most                         | recent CARE                  | Most Recent                                          |                               |                                |          |                |
|              | Case Manager                                   |                                                   | Date of most                                                                                                    |              | Acuity                                     | recent Acuity                        | ACCESS Acuity                | Acuity                                               | Acuity                        |                                |          |                |
| 1            | Name                                           | Name                                              | recent ISP                                                                                                    | ISP Due Date | Assessment                                 | REASSESSMENT                         | Reassessment                 | Assessment                                           | Due Date                      |                                |          |                |
| 2            | Shelby I                                       | Jane Doe                                          |                                                                                                    | 6/30/1900    |                                            |                                      |                              | 1/0/1900                                             |                               |                                |          |                |
| 3            | Shelby I                                       | James Doe                                         |                                                                                                    | 6/30/1900    |                                            | 7/20/2021                            | 5/18/2020                    | 7/20/2021                                            |                               |                                |          |                |
| 4            | Molly HB                                       | James2 Doe                                        |                                                                                                    | 6/30/1900    | 8/3/2018                                   | 4/21/2021                            | 10/28/2021                   | 10/28/2021                                           |                               |                                |          |                |
| 5            | Shelby I                                       | Jane Test                                         | 2/24/2020                                                                                                    | 8/24/2020    | 2/24/2020                                  | 7/22/2021                            |                              | 7/22/2021                                            |                               |                                |          |                |
| 6            | Shelby I                                       | James Test                                        | 2/24/2020                                                                                                    | 8/24/2020    | 2/24/2020                                  | 7/22/2021                            |                              | 7/22/2021                                            |                               |                                |          |                |
| 7            | Becky M                                        | Jane3 Test                                        | 12/30/2020                                                                                                    | 6/30/2021    | 10/15/2018                                 | 11/26/2021                           |                              | 11/26/2021                                           |                               |                                |          |                |
| 8            | Becky M                                        | James3 Test                                       | 5/25/2021                                                                                                    | . 11/25/2021 |                                            | 11/29/2021                           |                              | 11/29/2021                                           |                               |                                |          |                |
| 9            | Becky M                                        | James3 Doe                                        | 5/27/2021                                                                                                    | . 11/27/2021 |                                            | 5/27/2021                            | 11/24/2021                   | 11/24/2021                                           |                               |                                |          |                |
| 10           | Molly HB                                       | Jane2 Doe                                         | 9/23/2021                                                                                                    | . 3/23/2022  |                                            | 9/23/2021                            |                              | 9/23/2021                                            |                               |                                |          |                |
| 11           | Molly HB                                       | Jane2 Test                                        | 11/16/2021                                                                                                    | . 5/16/2022  |                                            | 11/16/2021                           | 6/4/2019                     | 11/16/2021                                           |                               |                                |          |                |
| 12           | Molly HB                                       | James2 Test                                       | 11/17/2021                                                                                                    | . 5/17/2022  | 12/16/2019                                 | 4/30/2021                            | 11/17/2021                   | 11/17/2021                                           |                               |                                |          |                |
| 13           | MariAnna O                                     | Jane4 Doe                                         | 12/1/2021                                                                                                    | 6/1/2022     | 2/8/2019                                   | 12/1/2021                            | 12/1/2020                    | 12/1/2021                                            |                               |                                |          |                |
| 14           | MariAnna O                                     | James4 Doe                                        | 12/14/2021                                                                                                    | 6/14/2022    | 7/24/2018                                  | 12/13/2019                           | 12/14/2021                   | 12/14/2021                                           |                               |                                |          |                |
| 15           | MariAnna O                                     | James4 Test                                       | 12/15/2021                                                                                                    | 6/15/2022    | 12/15/2020                                 | 12/15/2021                           |                              | 12/15/2021                                           |                               |                                |          |                |
| 16           | MariAnna O                                     | Jane4 Test                                        | 5/3/2022                                                                                                    | 11/3/2022    | 12/6/2019                                  | 12/14/2021                           |                              | 12/14/2021                                           |                               |                                |          | <b>v</b>       |

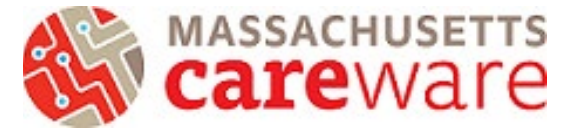

Click on the letter I of column I to select the entire column named *Acuity Due Date*. Change the format of the cell types to be "Short Date".

| $\begin{array}{c c c c c c c c c c c c c c c c c c c $                                                                                                    | File Home Insert Page Layout Formulas Data Review View Help 🖓 Share |                            |                           |                 |                            |                                          |                       |                   |          |                                    |            | Fi                |                                                                     |                                                                 |                          |    |
|----------------------------------------------------------------------------------------------------|---------------------------------------------------------------------|----------------------------|---------------------------|-----------------|----------------------------|------------------------------------------|-----------------------|-------------------|----------|------------------------------------|------------|-------------------|---------------------------------------------------------------------|-----------------------------------------------------------------|--------------------------|----|
| Indext in the image of the image of the                                | ~                                                                   | Sensitivity<br>Sensitivity | nalyze<br>Data<br>nalysis | nd & A<br>ect ¥ | Sort & Fit<br>Filter ~ Sel | nsert v<br>Delete v<br>Format v<br>Cells | as Cell<br>• Styles • | al Form<br>Tables | <b>•</b> | ✓<br>General<br>No specific format | (L)<br>123 | - ∰ - [<br>-= ⊕ - | A <sup>×</sup> = = = ⊗ ≫<br>A <sup>×</sup> = = = = =<br>S Alignment | <ul> <li>11 </li> <li>U &lt; □ &lt; △ </li> <li>Font</li> </ul> | Calibri<br>iste<br>v v I | Pa |
| Image       A       B       C       D         A       B       C       D       Acuity Due Date         Case Manager       Date of most       Acuity Due Date       Acuity Due Date         2       Shelby 1       Jane Doe       6/30/190         3       Shelby 1       James Doe       6/30/190         5       Shelby 1       James Test       2/24/2020       8/24/202         6       Shelby 1       James Test       2/24/2020       8/24/202         6       Shelby 1       James Test       2/24/2020       6/30/190         6       Shelby 1       James Test       2/24/2020       8/24/202         6       Becky M       James Test       12/30/2020       6/30/190         6       Shelby 1       James Test       12/30/2020       6/30/190         6       Shelby 1       James Test       2/24/2020       8/24/201         7       Becky M       James Test       12/30/2020       6/30/190         6       Shelby 1       James Test       12/30/2020       6/30/190                                                                                                    |                                                                     |                            |                           |                 | 5                          |                                          |                       |                   |          | Number                             | 12         |                   | uite Due Dete                                                       | ×                                                               |                          | 14 |
| A       B       C       D         A       B       C       D         A       B       C       D         Case Manager       Date of most       Accurracy         Name       recent ISP       ISP Due Date         Shelby I       Jane Doe       6/30/190       Acuity Due Date         Shelby I       James Doe       6/30/190       Caulty Due Date       Display         Shelby I       James Doe       6/30/190       Caulty Due Date       Display       Display                                                                                                    | <sup>^</sup>                                                        |                            |                           |                 |                            |                                          |                       |                   |          | Acuity Due Date                    |            |                   | uity Due Date                                                       | $\wedge \forall Jx$                                             | •                        | 11 |
| A         B         C         D           A         B         C         D         Acuity Due Date         Acuity Due Date         Acui                                                                                                    |                                                                     |                            |                           |                 |                            |                                          |                       |                   |          | Currency                           | []         |                   |                                                                     |                                                                 |                          |    |
| A         B         C         D           A         B         C         D         Accounting<br>Acuity Due Date         D         C         D         C         D         C         D         C         D         C         D         C         D         C         D         C         D         C         D         C         D         C         D         C         C         D         C         C         D         C         D         C         D         C         D         C         D         C         D         C         D         C         D         C         D         C         D         C         D         C         D         C         D         C         C         C         D         C         D         C         D         C         D         C         D         C         D         C         D         C         C         C         C         C         C         C         C         C         C         C         C         C         C         C         C         C         C         C         C         C         C         C         C         C         C         C </td <td></td> <td></td> <td></td> <td></td> <td></td> <td></td> <td>_</td> <td></td> <td></td> <td>Acuity Due Date</td> <td></td> <td>-</td> <td>-</td> <td></td> <td></td> <td></td>                                                                                                    |                                                                     |                            |                           |                 |                            |                                          | _                     |                   |          | Acuity Due Date                    |            | -                 | -                                                                   |                                                                 |                          |    |
| Case Manager     Date of most     ISP Due Date       1 Name     Name     recent ISP     ISP Due Date       2 Shelby I     James Doe     6/30/190       3 Shelby I     James Doe     6/30/190       5 Shelby I     James Test     2/24/2020       6 Shelby I     James Test     2/24/2020       7 Becky M     Janes Test     2/24/2020       7 Becky M     Janes Test     2/24/2020       7 Becky M     Janes Test     12/30/2020       7 Becky M     Janes Test     12/30/2020       7 Becky M     Janes Test     12/30/2020                                                                                                    | M                                                                   | L                          | K                         | J               |                            | н                                        | G                     |                   |          | Accounting                         |            | D                 | C                                                                   | В                                                               | A                        |    |
| Case Manager       Date of most       FSP Due Date       Short Date       Acuity Due Date       Most Recent       Acuity       Acuity       Acuity         1       Name       Name       recent ISP       ISP Due Date       -       Acuity Due Date       Acuity Due Date       Acuity       Acuity <td></td> <td></td> <td></td> <td></td> <td></td> <td></td> <td>ate of most</td> <td></td> <td></td> <td>Acuity Due Date</td> <td></td> <td></td> <td></td> <td></td> <td></td> <td></td>                                                                                                    |                                                                     |                            |                           |                 |                            |                                          | ate of most           |                   |          | Acuity Due Date                    |            |                   |                                                                     |                                                                 |                          |    |
| Loss instruger         Date of indice         ISP Due Date         Acuity Due Date         FUT         Reassessment         Assessment         Assessment         Acuity Due Date           2         Shelby I         Jane Doe         6/30/190         -         Acuity Due Date         1/0/1900         -         -         -         -         -         -         Acuity Due Date         1/0/1900         -         -         -         -         -         -         -         -         -         -         -         -         -         -         -         -         -         -         -         -         -         -         -         -         -         -         -         -         -         -         -         -         -         -         -         -         -         -         -         -         -         -         -         -         -         -         -         -         -         -         -         -         -         -         -         -         -         -         -         -         -         -         -         -         -         -         -         -         -         -         -         -         -         -<                                                                                                    |                                                                     |                            |                           |                 | 0                          | Most Recent                              |                       | st<br>by          |          | Short Date                         | <u>ا</u>   |                   | ate of most                                                         |                                                                 | Case Manager             |    |
| Initial content of the second of the second of the seco                  |                                                                     |                            |                           |                 | Due Date                   | Acuity                                   | eassessment           | ENT               |          | Acuity Due Date                    | Ŀ          | Due Date          | ecent ISP ISP                                                       | Name                                                            | Name                     | 1  |
| 3         Shelby I         James Doe         6/30/190         Acuity Due Date         0/2021         5/18/2020         7/20/2021           4         Molly HB         James2 Doe         6/30/190         6/30/190         10/2021         10/28/2021         10/28/2021           5         Shelby I         James Test         2/24/2020         8/24/202         10/28/2021         10/28/2021         10/28/2021           6         Shelby I         James Test         2/24/2020         8/24/202         10/28/2021         7/22/2021           7         Becky M         Janes Test         12/30/2020         6/30/202         9/2021         11/26/2021         11/26/2021           6         Decky M         Janes Test         12/30/2020         6/30/202         9/2021         11/26/2021         11/26/2021                                                                                                    |                                                                     |                            |                           |                 | Due Dute                   | 1/0/1900                                 | cussessment           |                   |          | Long Date                          | <u> </u>   | 6/30/190          |                                                                     | Jane Doe                                                        | Shelby I                 | 2  |
| 4         Molly HB         James2 Doe         6/30/190         Lime         1/2021         10/28/2021         10/28/2021           5         Shelby I         Jane Test         2/24/2020         8/24/202         Ime         2/2021         7/22/2021         7/22/2021           6         Shelby I         James Test         2/24/2020         8/24/202         Procentage         2/2021         7/22/2021         7/22/2021           7         Becky M         Jane3 Test         12/30/2020         6/30/202         Procentage         3/2021         11/26/2021           9         Precision         Procentage         3/2021         11/26/2021         11/26/2021                                                                                                    |                                                                     |                            |                           |                 |                            | 7/20/2021                                | 5/18/2020             | )/2021            |          | Acuity Due Date                    | •          | 6/30/190          |                                                                     | James Doe                                                       | Shelby I                 | 3  |
| 5         Shelby I         Jane Test         2/24/2020         8/24/202         Imme<br>Acuity Due Date         1/2021         7/22/2021           6         Shelby I         James Test         2/24/2020         8/24/202         Percentage         2/2021         7/22/2021           7         Becky M         Jane3 Test         12/30/2020         6/30/202         9/         Percentage         3/2021         11/26/2021           9         Percentage         3/2021         11/26/2021         11/26/2021         11/20/2021                                                                                                    |                                                                     |                            |                           |                 |                            | 10/28/2021                               | 10/28/2021            | l/2021            |          | _                                  | ~          | 6/30/190          |                                                                     | James2 Doe                                                      | Molly HB                 | 4  |
| 6         Shelby I         James Test         2/24/2020         8/24/202         Acury Due Date         1/2021         7/22/2021           7         Becky M         Jane3 Test         12/30/2020         6/30/202         0/         Percentage         5/2021         11/26/2021           0         Decky M         Jane3 Test         12/30/2020         6/30/202         0/         Percentage         5/2021         11/26/2021                                                                                                    |                                                                     |                            |                           |                 |                            | 7/22/2021                                |                       | 2/2021            |          | Time                               |            | 8/24/202          | 2/24/2020                                                           | Jane Test                                                       | Shelby I                 | 5  |
| 7 Becky M Jane 3 Test 12/30/2020 6/30/202 9/ Preventage 5/2021 11/26/2021                                                                                                    |                                                                     |                            |                           |                 |                            | 7/22/2021                                |                       | 2/2021            |          | Acuity Due Date                    | $\bigcirc$ | 8/24/202          | 2/24/2020                                                           | James Test                                                      | Shelby I                 | 6  |
| 0 = 11/20/2021 11/20/2021 11/20/2021                                                                                                    |                                                                     |                            |                           |                 |                            | 11/26/2021                               |                       | 5/2021            |          | Percentage                         | 0/_        | 6/30/202          | 12/30/2020                                                          | Jane3 Test                                                      | Becky M                  | 7  |
| o becky wi Jamess rest 3/25/2021 11/25/202 *** Acuity Due Date 3/2021 11/25/2021                                                                                                    |                                                                     |                            |                           |                 |                            | 11/29/2021                               |                       | 3/2021            |          | Acuity Due Date                    | /0         | 11/25/202         | 5/25/2021                                                           | James3 Test                                                     | Becky M                  | 8  |
| 9 Becky M James3 Doe 5/27/2021 11/27/202 1 / Fraction 7/2021 11/24/2021 11/24/2021                                                                                                    |                                                                     |                            |                           |                 |                            | 11/24/2021                               | 11/24/2021            | 7/2021            |          | Fraction                           | 17         | 11/27/202         | 5/27/2021                                                           | James3 Doe                                                      | Becky M                  | 9  |
| 10 Molly HB Jane2 Doe 9/23/2021 3/23/202 /2 Acuity Due Date 3/2021 9/23/2021                                                                                                    |                                                                     |                            |                           |                 |                            | 9/23/2021                                |                       | 3/2021            | -        | Acuity Due Date                    | 1/2        | 3/23/202          | 9/23/2021                                                           | Jane2 Doe                                                       | Molly HB                 | 10 |
| 11 Molly HB Jane2 Test 11/16/2021 5/15/202 5/2021 6/4/2019 11/16/2021                                                                                                    |                                                                     |                            |                           |                 |                            | 11/16/2021                               | 6/4/2019              | 5/2021            | •        |                                    |            | 5/16/202          | 11/16/2021                                                          | Jane2 Test                                                      | Molly HB                 | 11 |
| 12 Molly HB James2 Test 11/1/72021 5/17/202 More Number Formats 9/2021 11/17/2021 11/17/2021                                                                                                    |                                                                     |                            |                           |                 |                            | 11/17/2021                               | 11/17/2021            | )/2021            |          | ore Number Formats                 | Mo         | 5/17/202          | 11/17/2021                                                          | James2 Test                                                     | Molly HB                 | 12 |
| 13 Mariana O Janea Doe 12/12/2021 0/12/2022 2/6/2019 12/12/2021 12/12/2021 12/12/2021                                                                                                    |                                                                     |                            |                           |                 |                            | 12/1/2021                                | 12/1/2020             | 1/2021            | 12/1     | 2/8/2019                           |            | 6/1/2022          | 12/1/2021                                                           | Jane4 Doe                                                       | MariAnna O               | 13 |
| 14 Wariyana O Jamest Jose 12/14/2021 0/14/2022 1/24/2018 12/13/2019 12/14/2021 12/14/2021<br>15 Mariyana O Jamest Jose 12/14/2021 12/14/2021 12/14                                                                                                    |                                                                     |                            |                           |                 |                            | 12/14/2021                               | 12/14/2021            | 5/2019            | 12/1     | 12/15/2020                         |            | 6/14/2022         | 12/14/2021                                                          | James4 Doe                                                      | MariAnna O               | 14 |
| 15 Widdiwind O James 18: 17/37/272 0/37/272 12/37/200 12/15/2021 12/15/2021 12/15/2020 12/15/2020 12/15/2020 12/15/2020 12/15/2020 12/15/2000 1 | _                                                                   |                            |                           |                 |                            | 12/15/2021                               |                       | 4/2021            | 12/1     | 12/6/2010                          | 2          | 11/2/2022         | 5/2/2021                                                            | James4 rest                                                     | MariAnna O               | 10 |

2) In the 2nd row of this column, type in formula =EDATE(select or type "H2" as the start date,
6). Drag this formula down to all cells (note: to drag down a formula, hover over the bottom right corner of cell D2 until you see the + symbol cursor, then double click). This creates a date 6 months from the most recent Acuity service date.

|    | • \$ D 1     |                         | · <u> </u>   | <u> </u>     | ¢ ~ 70 7   100 →.0                       | Formatting ~ Tab              | le ~ Styles ~ 🖽                              | Format 🖌 💊 🗸          | Filter 🕆 Select 🜱 | Data     | v           |   |   |
|----|--------------|-------------------------|--------------|--------------|------------------------------------------|-------------------------------|----------------------------------------------|-----------------------|-------------------|----------|-------------|---|---|
| C  | lipboard 🖬   | Font                    | Tai Alig     | nment 🖂      | Number                                   | Styles                        |                                              | Cells                 | Editing           | Analysis | Sensitivity |   | ^ |
| 12 | •            | $\times \checkmark f_x$ | =EDATE(H2,6) |              |                                          |                               |                                              |                       |                   |          |             |   | ^ |
|    | A            | В                       | С            | D            | E                                        | F                             | G                                            | Н                     | 1                 | J        | к           | L |   |
|    | Case Manager |                         | Date of most |              | Date of most<br>recent INITIAL<br>Acuity | Date of most<br>recent Acuity | Date of most<br>recent CARE<br>ACCESS Acuity | Most Recent<br>Acuity | Acuity Due        |          |             |   |   |
| 1  | Name         | Name                    | recent ISP   | ISP Due Date | Assessment                               | REASSESSMENT                  | Reassessment                                 | Assessment            | Date              |          |             |   |   |
| 2  | Shelby I     | Jane Doe                |              | 6/30/1900    |                                          |                               |                                              | 1/0/1900              | =EDATE(H2,6)      |          |             |   |   |
| 3  | Shelby I     | James Doe               |              | 6/30/1900    |                                          | 7/20/2021                     | 5/18/202                                     | 7/20/2021             |                   |          |             |   | _ |
| 4  | Molly HB     | James2 Doe              |              | 6/30/1900    | 8/3/2018                                 | 4/21/2021                     | 10/28/202                                    | 1 10/28/2021          |                   |          |             |   |   |
| 5  | Shelby I     | Jane Test               | 2/24/2020    | 8/24/2020    | 2/24/2020                                | 7/22/2021                     |                                              | 7/22/2021             |                   |          |             |   |   |
| 6  | Shelby I     | James Test              | 2/24/2020    | 8/24/2020    | 2/24/2020                                | 7/22/2021                     |                                              | 7/22/2021             |                   |          |             |   |   |
| 7  | Becky M      | Jane3 Test              | 12/30/2020   | 6/30/2021    | 10/15/2018                               | 11/26/2021                    |                                              | 11/26/2021            |                   |          |             |   |   |
| 8  | Becky M      | James3 Test             | 5/25/2021    | 11/25/2021   |                                          | 11/29/2021                    |                                              | 11/29/2021            |                   |          |             |   |   |
| 9  | Becky M      | James3 Doe              | 5/27/2021    | 11/27/2021   |                                          | 5/27/2021                     | 11/24/202                                    | 1 11/24/2021          |                   |          |             |   |   |
| 10 | Molly HB     | Jane2 Doe               | 9/23/2021    | 3/23/2022    |                                          | 9/23/2021                     |                                              | 9/23/2021             |                   |          |             |   |   |
| 11 | Molly HB     | Jane2 Test              | 11/16/2021   | 5/16/2022    |                                          | 11/16/2021                    | 6/4/201                                      | 9 11/16/2021          |                   |          |             |   |   |
| 12 | Molly HB     | James2 Test             | 11/17/2021   | 5/17/2022    | 12/16/2019                               | 4/30/2021                     | 11/17/202                                    | 1 11/17/2021          |                   |          |             |   |   |
| 13 | MariAnna O   | Jane4 Doe               | 12/1/2021    | 6/1/2022     | 2/8/2019                                 | 12/1/2021                     | 12/1/202                                     | 12/1/2021             |                   |          |             |   |   |
| 14 | MariAnna O   | James4 Doe              | 12/14/2021   | 6/14/2022    | 7/24/2018                                | 12/13/2019                    | 12/14/202                                    | 1 12/14/2021          |                   |          |             |   |   |
| 15 | MariAnna O   | James4 Test             | 12/15/2021   | 6/15/2022    | 12/15/2020                               | 12/15/2021                    |                                              | 12/15/2021            |                   |          |             |   |   |
| 16 | MariAnna O   | Jane4 Test              | 5/3/2022     | 11/3/2022    | 12/6/2019                                | 12/14/2021                    |                                              | 12/14/2021            |                   |          |             |   |   |

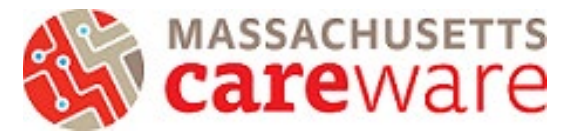

| C  | lipboard I  | Font                            | Alig Alig    | gnment 🛛 🖂   | Number     | ש Styles      |               | Cells                 | Editing    | Analysis | Sensitivity |   | ^ |
|----|-------------|---------------------------------|--------------|--------------|------------|---------------|---------------|-----------------------|------------|----------|-------------|---|---|
| 12 | •           | $\therefore$ $\checkmark$ $f_x$ | =EDATE(H2,6) |              |            |               |               |                       |            |          |             |   | ^ |
|    |             |                                 |              |              |            |               |               |                       |            |          |             |   |   |
|    | A           | В                               | С            | D            | E          | F             | G             | н                     | I.         | J        | к           | L |   |
|    | Case Manage | r                               | Date of most |              | Acuity     | recent Acuity | ACCESS Acuity | Nost Recent<br>Acuity | Acuity Due |          |             |   |   |
| 1  | Name        | Name                            | recent ISP   | ISP Due Date | Assessment | REASSESSMENT  | Reassessment  | Assessment            | Date       |          |             |   |   |
| 2  | Shelby I    | Jane Doe                        |              | 6/30/1900    |            |               |               | 1/0/1900              | 6/30/1900  |          |             |   |   |
| 3  | Shelby I    | James Doe                       |              | 6/30/1900    |            | 7/20/2021     | 5/18/2020     | 7/20/2021             | 1/20/2022  |          |             |   |   |
| 4  | Molly HB    | James2 Doe                      |              | 6/30/1900    | 8/3/2018   | 4/21/2021     | 10/28/2021    | 10/28/2021            | 4/28/2022  |          |             |   |   |
| 5  | Shelby I    | Jane Test                       | 2/24/2020    | 8/24/2020    | 2/24/2020  | 7/22/2021     |               | 7/22/2021             | 1/22/2022  |          |             |   |   |
| 6  | Shelby I    | James Test                      | 2/24/2020    | 8/24/2020    | 2/24/2020  | 7/22/2021     |               | 7/22/2021             | 1/22/2022  |          |             |   |   |
| 7  | Becky M     | Jane3 Test                      | 12/30/2020   | 6/30/2021    | 10/15/2018 | 11/26/2021    |               | 11/26/2021            | 5/26/2022  |          |             |   |   |
| 8  | Becky M     | James3 Test                     | 5/25/2021    | . 11/25/2021 |            | 11/29/2021    |               | 11/29/2021            | 5/29/2022  |          |             |   |   |
| 9  | Becky M     | James3 Doe                      | 5/27/2021    | . 11/27/2021 |            | 5/27/2021     | 11/24/2021    | 11/24/2021            | 5/24/2022  |          |             |   |   |
| 10 | Molly HB    | Jane2 Doe                       | 9/23/2021    | . 3/23/2022  |            | 9/23/2021     |               | 9/23/2021             | 3/23/2022  |          |             |   |   |
| 11 | Molly HB    | Jane2 Test                      | 11/16/2021   | . 5/16/2022  |            | 11/16/2021    | 6/4/2019      | 11/16/2021            | 5/16/2022  |          |             |   |   |
| 12 | Molly HB    | James2 Test                     | 11/17/2021   | . 5/17/2022  | 12/16/2019 | 4/30/2021     | 11/17/2021    | 11/17/2021            | 5/17/2022  |          |             |   |   |
| 13 | MariAnna O  | Jane4 Doe                       | 12/1/2021    | . 6/1/2022   | 2/8/2019   | 12/1/2021     | 12/1/2020     | 12/1/2021             | 6/1/2022   |          |             |   |   |
| 14 | MariAnna O  | James4 Doe                      | 12/14/2021   | . 6/14/2022  | 7/24/2018  | 12/13/2019    | 12/14/2021    | 12/14/2021            | 6/14/2022  |          |             |   |   |
| 15 | MariAnna O  | James4 Test                     | 12/15/2021   | 6/15/2022    | 12/15/2020 | 12/15/2021    |               | 12/15/2021            | 6/15/2022  |          |             |   |   |
| 16 | MariAnna O  | Jane4 Test                      | 5/3/2022     | 11/3/2022    | 12/6/2019  | 12/14/2021    |               | 12/14/2021            | 6/14/2022  |          |             |   |   |
| 17 | Becky M     | Jane3 Doe                       | 5/24/2022    | 11/24/2022   |            | 11/24/2021    | 5/24/2021     | 11/24/2021            | 5/24/2022  | -        |             |   |   |
|    |             |                                 |              |              |            |               |               |                       |            |          |             |   |   |

#### 3) Select all column headers to add a filter

| $\begin{array}{c c c c c c c c c c c c c c c c c c c $                                                                                                    | Share |
|----------------------------------------------------------------------------------------------------|-------|
| Clipboard Si Font Si Alignment Si Number Si Styles Cells 2 Sort A to Z is Sensitivity                                                                                      |       |
| 11     •     i     ×     ✓     fr     Acuity Due Date     Image: Custom Sort                                                                                               | ^     |
| Custom Sort                                                                                                    | ^     |
|                                                                                                    |       |
|                                                                                                    |       |
| A B C D E F G H Y Eilter K                                                                                                    |       |
| Date of most Date of most                                                                                                    |       |
| recent INITIAL Date of most recent CARE Most Recent                                                                                                    |       |
| Case Manager Date of most Acuity recent Acuity ACCESS Acuity Acuity                                                                                                    |       |
| 1 Name Name recent ISP ISP Due Date Assessment REASSESSMENT Reassessment Date                                                                                              |       |
| 2 Shelby I Jane Doe 6/30/1900 1/0/1900 6/30/1900                                                                                                    |       |
| 3 Shelby I James Doe 6/30/1900 7/20/2021 5/18/2020 7/20/2021 1/20/2022                                                                                                    |       |
| 4 Molly HB James2 Doe 6/30/1900 8/3/2018 4/21/2021 10/28/2021 4/28/2022                                                                                                    |       |
| 5 Shelby I Jane Test 2/24/2020 8/24/2020 2/24/2020 7/22/2021 7/22/2021 1/22/2022                                                                                           |       |
| 6 Shelby I James Test 2/24/2020 8/24/2020 2/24/2020 7/22/2021 7/22/2021 1/22/2022                                                                                          |       |
| 7         Becky M         Jane3 Test         12/30/2020         6/30/2021         10/15/2018         11/26/2021         11/26/2021         5/26/2022                       |       |
| 8 Becky M James3 Test 5/25/2021 11/25/2021 11/29/2021 11/29/2021 5/29/2022                                                                                                 |       |
| 9 Becky M James3 Doe 5/27/2021 11/27/2021 5/27/2021 11/24/2021 11/24/2021 5/24/2022                                                                                        |       |
| 10 Molly HB         Jane2 Doe         9/23/2021         3/23/2022         9/23/2021         9/23/2021         3/23/2022                                                    |       |
| 11         Molly HB         Jane2 Test         11/16/2021         5/16/2022         11/16/2021         6/4/2019         11/16/2021         5/16/2022                       |       |
| 12 Molly HB         James2 Test         11/17/2021         5/17/2022         12/16/2019         4/30/2021         11/17/2021         15/17/2022                            |       |
| 13         MariAnna O         Jane4 Doe         12/1/2021         6/1/2022         2/8/2019         12/1/2021         12/1/2020         12/1/2021         6/1/2022         |       |
| 14         MariAnna O         James4 Doe         12/14/2021         6/14/2022         7/24/2018         12/13/2019         12/14/2021         12/14/2021         6/14/2022 |       |
| 15         MariAnna O         James4 Test         12/15/2021         6/15/2022         12/15/2021         12/15/2021         12/15/2022                                    | _     |

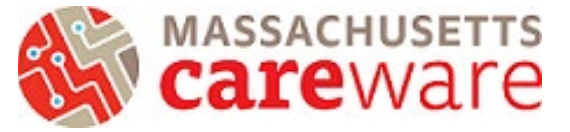

4) Click on the filter arrow in Acuity Due Date and select 'Sort Oldest to Newest"

| File Home I                                                                                                    | nsert Page Layout                                                                                                    | Formulas Da                                                                                                    | ta Review Vi                                                                                                    | ew Help                                                                                                    |                                                                                                    |                                                                                                    |                                                                                                    |                                                                                                    | ۶C                                 | omments                                | 🖻 Share    |
|----------------------------------------------------------------------------------------------------|----------------------------------------------------------------------------------------------------|----------------------------------------------------------------------------------------------------|----------------------------------------------------------------------------------------------------|----------------------------------------------------------------------------------------------------|----------------------------------------------------------------------------------------------------|----------------------------------------------------------------------------------------------------|----------------------------------------------------------------------------------------------------|----------------------------------------------------------------------------------------------------|------------------------------------|----------------------------------------|------------|
| Paste v v B 1                                                                                                    | i v 11 v<br>7 U v ⊞ v 🙆 v                                                                                                    |                                                                                                    | ≫~ (b) D                                                                                                    | ate ~<br>\$ ~ % <b>9</b> 50 .00 →0                                                                                                    | Conditional Forma<br>Formatting ~ Table                                                                                                    | at as Cell<br>e * Styles *                                                                                                    | nsert v ∑ v<br>Delete v ↓ v<br>Format v & v                                                                                                    | AZY O<br>Sort & Find &<br>Filter * Select *                                                                                                    | Analyze<br>Data                    | Sensitivity<br>Č                       |            |
| Clipboard 😼                                                                                                    | Font                                                                                                    | l⊒ Align                                                                                                    | iment 🗳                                                                                                    | Number F                                                                                                    | i Styles                                                                                                    |                                                                                                    | Cells                                                                                                    | Editing                                                                                                    | Analysis                           | Sensitivity                            | ^          |
| I1 · · ·                                                                                                    | $\times \checkmark f_x$ A                                                                                                    | cuity Due Date                                                                                                    |                                                                                                    |                                                                                                    |                                                                                                    |                                                                                                    |                                                                                                    |                                                                                                    |                                    |                                        | ^          |
|                                                                                                    |                                                                                                    |                                                                                                    |                                                                                                    |                                                                                                    |                                                                                                    |                                                                                                    |                                                                                                    |                                                                                                    |                                    |                                        |            |
|                                                                                                    |                                                                                                    |                                                                                                    |                                                                                                    |                                                                                                    |                                                                                                    |                                                                                                    |                                                                                                    |                                                                                                    |                                    |                                        |            |
| А                                                                                                    | В                                                                                                    | с                                                                                                    | D                                                                                                    | F                                                                                                    | F                                                                                                    | Ž↓ Sort Oldes                                                                                                    | t to Newest                                                                                                    |                                                                                                    | J I                                | к                                      | L          |
|                                                                                                    | _                                                                                                    |                                                                                                    | _                                                                                                    | Date of most                                                                                                    |                                                                                                    | Dat Z Sort Newe                                                                                                    | st to Oldest                                                                                                    |                                                                                                    | -                                  |                                        |            |
|                                                                                                    |                                                                                                    |                                                                                                    |                                                                                                    | recent INITIAL                                                                                                    | Date of most                                                                                                    | rec Sort by Cold                                                                                                    |                                                                                                    | >                                                                                                    |                                    |                                        |            |
| Case Manager                                                                                                    |                                                                                                    | Date of most                                                                                                    |                                                                                                    | Acuity                                                                                                    | recent Acuity                                                                                                    | AC(                                                                                                    |                                                                                                    |                                                                                                    |                                    |                                        |            |
| 1 Name                                                                                                    | • Name •                                                                                                    | recent ISP 🔄                                                                                                    | ISP Due Date 🔄                                                                                                    | Assessment 🔄                                                                                                    | REASSESSMENT                                                                                                    | Rea Sheet View                                                                                                    |                                                                                                    | > -                                                                                                    |                                    |                                        |            |
| 2 Shelby I                                                                                                    | Jane Doe                                                                                                    |                                                                                                    | 6/30/1900                                                                                                    |                                                                                                    |                                                                                                    | Clear Filter                                                                                                    | From "Acuity Due                                                                                                    | Date" 00                                                                                                    |                                    |                                        |            |
| 3 Shelby I                                                                                                    | James Doe                                                                                                    |                                                                                                    | 6/30/1900                                                                                                    |                                                                                                    | 7/20/2021                                                                                                    | Filter by Col                                                                                                    | or                                                                                                    | > 22                                                                                                    |                                    |                                        |            |
| 4 Molly HB                                                                                                    | James2 Doe                                                                                                    |                                                                                                    | 6/30/1900                                                                                                    | 8/3/2018                                                                                                    | 4/21/2021                                                                                                    | Date Filters                                                                                                    |                                                                                                    | 22                                                                                                    |                                    |                                        |            |
| 5 Shelby I                                                                                                    | Jane Test                                                                                                    | 2/24/2020                                                                                                    | 8/24/2020                                                                                                    | 2/24/2020                                                                                                    | 7/22/2021                                                                                                    | Date Litters                                                                                                    |                                                                                                    | 22                                                                                                    |                                    |                                        |            |
| 6 Shelby I                                                                                                    | James Test                                                                                                    | 2/24/2020                                                                                                    | 8/24/2020                                                                                                    | 2/24/2020                                                                                                    | 7/22/2021                                                                                                    | Search (All)                                                                                                    |                                                                                                    | _O~ 22                                                                                                    |                                    |                                        |            |
| 7 Becky M                                                                                                    | Jane3 Test                                                                                                    | 12/30/2020                                                                                                    | 6/30/2021                                                                                                    | 10/15/2018                                                                                                    | 11/26/2021                                                                                                    | Select                                                                                                    | All)                                                                                                    | 22                                                                                                    |                                    |                                        |            |
| 8 Becky IVI                                                                                                    | James3 Test                                                                                                    | 5/25/2021                                                                                                    | 11/25/2021                                                                                                    |                                                                                                    | E /27/2021                                                                                                    | ■ 2022                                                                                                    |                                                                                                    | 22                                                                                                    |                                    |                                        |            |
| 10 Molly HP                                                                                                    | Jamess Doe                                                                                                    | 9/22/2021                                                                                                    | 2/22/2021                                                                                                    |                                                                                                    | 9/22/2021                                                                                                    | ⊯⊡ 1900                                                                                                    |                                                                                                    | 22                                                                                                    |                                    |                                        |            |
| 11 Molly HB                                                                                                    | Jane2 Test                                                                                                    | 11/16/2021                                                                                                    | 5/16/2022                                                                                                    |                                                                                                    | 11/16/2021                                                                                                    | _                                                                                                    |                                                                                                    | 22                                                                                                    |                                    |                                        |            |
| 12 Molly HB                                                                                                    | James2 Test                                                                                                    | 11/17/2021                                                                                                    | 5/17/2022                                                                                                    | 12/16/2019                                                                                                    | 4/30/2021                                                                                                    |                                                                                                    |                                                                                                    | 22                                                                                                    |                                    |                                        |            |
| 13 MariAnna O                                                                                                    | Jane4 Doe                                                                                                    | 12/1/2021                                                                                                    | 6/1/2022                                                                                                    | 2/8/2019                                                                                                    | 12/1/2021                                                                                                    |                                                                                                    |                                                                                                    | 22                                                                                                    |                                    |                                        |            |
| 14 MariAnna O                                                                                                    | James4 Doe                                                                                                    | 12/14/2021                                                                                                    | 6/14/2022                                                                                                    | 7/24/2018                                                                                                    | 12/13/2019                                                                                                    |                                                                                                    |                                                                                                    | 22                                                                                                    |                                    |                                        |            |
| 15 MariAnna O                                                                                                    | James4 Test                                                                                                    | 12/15/2021                                                                                                    | 6/15/2022                                                                                                    | 12/15/2020                                                                                                    | 12/15/2021                                                                                                    |                                                                                                    |                                                                                                    | 22                                                                                                    |                                    |                                        |            |
| 16 MariAnna O                                                                                                    | Jane4 Test                                                                                                    | 5/3/2022                                                                                                    | 11/3/2022                                                                                                    | 12/6/2019                                                                                                    | 12/14/2021                                                                                                    |                                                                                                    |                                                                                                    | 22                                                                                                    |                                    |                                        | -          |
|                                                                                                    |                                                                                                    |                                                                                                    |                                                                                                    |                                                                                                    |                                                                                                    |                                                                                                    |                                                                                                    |                                                                                                    |                                    |                                        |            |
|                                                                                                    |                                                                                                    |                                                                                                    |                                                                                                    |                                                                                                    |                                                                                                    |                                                                                                    |                                                                                                    |                                                                                                    |                                    |                                        |            |
| File Home I                                                                                                    | Insert Page Layout                                                                                                    | : Formulas Da                                                                                                    | ita Review V                                                                                                    | ïew Help                                                                                                    |                                                                                                    |                                                                                                    |                                                                                                    |                                                                                                    | ₽ (                                | Comments                               | 🖻 Share    |
| File Home                                                                                                    | Insert Page Layout                                                                                                    | : Formulas Da                                                                                                    | ata Review V                                                                                                    | iew Help                                                                                                    |                                                                                                    |                                                                                                    | leasent as 1 \sum s                                                                                                    |                                                                                                    |                                    | Comments                               | 년 Share    |
| File <u>Home</u> I                                                                                                    | Insert Page Layout                                                                                                    | Formulas Da                                                                                                    | ata Review V                                                                                                    | iew Help<br>General ~                                                                                                    |                                                                                                    |                                                                                                    | Insert v 🔰                                                                                                    | 2γ Ω                                                                                                    |                                    | Comments                               | 년 Share    |
| File Home Calibr                                                                                                    | Insert Page Layout                                                                                                    | Formulas Da                                                                                                    | ata Review V                                                                                                    | iew Help<br>Seneral ~                                                                                                    | Conditional Form                                                                                                    | at as Cell                                                                                                    | Insert v ∑ v<br>Delete v ↓ v                                                                                                    | AT A<br>Sort & Find &                                                                                                    | Analyze                            | Comments                               | 년 Share    |
| File Home Calibr<br>Paste S S                                                                                                    | Insert Page Layout<br>n v 11 v<br>I U v ⊞ v & ∞                                                                                                    | $\begin{vmatrix} Formulas \\ A^{*} \\ A^{*} \\ \hline A^{*} \\ \hline B \\ \hline B \\ \hline$    | ata Review V<br>≫~~ db<br>←= →= □ ↓                                                                                                    | iew Help<br>5eneral ~<br>\$ ~ % <b>9</b>                                                                                                    | Conditional Form<br>Formatting ~ Tabl                                                                                                    | aat as Cell<br>Ie × Styles ×                                                                                                    | Insert v ∑ v<br>Delete v ↓ v<br>Format v � v                                                                                                    | AZY O<br>Sort & Find &<br>Filter * Select *                                                                                                    | Analyze<br>Data                    | Comments                               | ත් Share   |
| File Home Calibr<br>Paste & Galibr<br>Clipboard 5                                                                                                    | Insert Page Layout<br>n v 11 v<br>I U v ⊞ v ∞ v<br>Font                                                                                                    | Formulas Da<br>$A^{*} A^{*} \equiv \equiv \equiv$<br>$A^{*} \downarrow^{*} \equiv \equiv \equiv$<br>$a_{*} \downarrow^{*} \equiv \equiv \equiv$<br>$a_{iig}$                                                                                                    | ata Review V<br>≫~ ĉ₽ C<br>e≡ e≡ EP ~ S<br>nment S                                                                                                    | ïew Help<br>Seneral ∽<br>\$ ~ % <b>೨</b> 5% -%<br>Number I                                                                                                    | Conditional Form<br>Formatting ~ Table                                                                                                    | at as Cell<br>le * Styles *                                                                                                    | Insert マ ∑ ⊂<br>Delete マ ঊ マ<br>Format マ � マ<br>Cells                                                                                                    | ZV<br>Sort & Find &<br>Filter ~ Select ~<br>Editing                                                                                                    | Analyze<br>Analysis                | Comments                               | ප් Share   |
| File Home Calibr<br>Paste S<br>Clipboard 5                                                                                                    | Insert Page Layout<br>i 	 11 	 11<br>I 	 0 	 H 	 6 	 6<br>Font                                                                                                    | $\begin{vmatrix} Formulas \\ A^{*} \\ A^{*} \\ \hline A^{*} \\ \hline A^{*} \\ \hline B \\ \hline B \\ \hline \hline B \hline \hline B \\ \hline$ | ata Review V<br>≫r ~ ab<br>control atomic<br>mment S                                                                                                    | iew Help<br>Seneral ∽<br>\$ ~ % ♥ 50 30 30<br>Number I                                                                                                    | Conditional Form<br>Formatting ~ Table<br>Styles                                                                                                    | at as Cell<br>le * Styles *                                                                                                    | Insert •<br>Delete •<br>Format •<br>Cells                                                                                                    | ZV Sort & Find &<br>Filter * Select *<br>Editing                                                                                                    | Analyze<br>Data<br>Analysis        | Comments<br>Sensitivity<br>Sensitivity | ピ Share    |
| File Home Calibr<br>Paste & Clipboard Fa                                                                                                    | Insert Page Layout<br>i 	 11 	 11<br>I 	 0 	 0 	 0 	 0 	 0<br>Font<br>$X 	 f_x$                                                                                                    | Formulas Da<br>$A^{*} A^{*} \equiv \equiv \equiv \equiv$<br>$A^{*} a^{*} \equiv \equiv \equiv$<br>$\Xi \equiv \equiv$<br>$I_{3}$ Alignetic Alignetic A                                                                                                    | ata Review V<br>≫ - 22 C<br>= = = E                                                                                                    | iew Help<br>General ✓<br>\$ ~ % ♥ €‰ -∞<br>Number I                                                                                                    | Conditional Form<br>Formatting × Tabl                                                                                                    | at as Cell<br>le × Styles ×                                                                                                    | Insert •<br>Delete •<br>Format •<br>Cells                                                                                                    | ZV Sort & Find &<br>Filter * Select *<br>Editing                                                                                                    | Analyze<br>Data<br>Analysis        | Comments<br>Sensitivity<br>Sensitivity | ピ Share    |
| File Home Calibr<br>Paste S<br>Cipboard IS                                                                                                    | Insert Page Layout<br>i 	 11 	 11 	 11 	 11 	 11 	 11 	 11                                                                                                    | Formulas Da<br>$A^{\circ} A^{\circ} \equiv \equiv \equiv \equiv$<br>$A^{\circ} \sqrt{a} \equiv \equiv \equiv \equiv$<br>$I_{Si} = A ligitstical statements of the second statement of the second statement of the s$                                                                                                    | ata Review V<br>≫ - 25 C<br>                                                                                                    | iew Help<br>Seneral ∽<br>\$ ~ % <b>9</b> 50 40 40<br>Number I                                                                                                    | Conditional Form<br>Formatting * Tabl                                                                                                    | at as Cell<br>le * Styles *                                                                                                    | Insert •<br>Delete •<br>Format •<br>Cells                                                                                                    | AZV<br>Sort & Find &<br>Filter ▼ Select ▼<br>Editing                                                                                                    | Analyze<br>Data<br>Analysis        | Sensitivity<br>Sensitivity             | பி Share   |
| File Home Calibr<br>Paste & Calibr<br>Date & B<br>Cipboard 5                                                                                                    | Insert Page Layout<br>i 	 11 	 17<br>I 	 2 	 Font<br>Font                                                                                                    | Formulas Da<br>$A^{} A^{} \equiv \equiv \equiv$<br>$A^{} \downarrow \equiv \equiv \equiv$<br>$F_3 = Aligi$                                                                                                    | nta Review V<br>≫ ~ 82<br>                                                                                                    | iew Help<br>Seneral ~<br>\$ ~ % 9 50 -90<br>Number I                                                                                                    | Conditional Form<br>Formatting ~ Tabl                                                                                                    | at as Cell<br>le ~ Styles ~                                                                                                    | Insert × ∑ ×<br>Delete × ⊈ ×<br>Format ×<br>Cells                                                                                                    | Sort & Find &<br>Filter × Select ×<br>Editing                                                                                                    | Analyze<br>Data<br>Analysis        | Sensitivity<br>Sensitivity             | in Share ▲ |
| File Home Calibr<br>Paste 2 ~ Calibr<br>Cilipboard 5 ~ :                                                                                                    | Insert Page Layout<br>i 	 11 	 11 	 11<br>I 	 2 	 Font<br>Font<br>B                                                                                                    | Formulas Da<br>A^ A' = = =<br>A v = = =<br>F3 Align<br>C                                                                                                    | ta Review V<br>≫ → 20<br>= = = E → 1<br>D                                                                                                    | iew Help<br>Seneral •<br>\$ • % 9 5% 4%<br>Number I<br>recent INULAL                                                                                                    | Conditional Form<br>Formatting * Tabl                                                                                                    | iat as Cell<br>le × Styles ×                                                                                                    | Insert •<br>Delete •<br>Format •<br>Cells<br>H<br>Mart Barent                                                                                                    | A V O<br>Sort & Find &<br>Filter × Select ×<br>Editing                                                                                                    | Analyze<br>Data<br>Analysis        | Sensitivity<br>Sensitivity<br>K        | L L        |
| File Home Calibr<br>Paste 2 Calibr<br>Paste 2 Calibr<br>Paste 2 Calibr<br>B - Calibr<br>B - Calibr<br>B - Calibr<br>Calibr                                                                                                    | Insert Page Layout<br>$f_1 	 11 	 11$<br>I 	 2 	 H 	 2 	 4 	 2 	 12<br>Font<br>Font<br>B                                                                                                    | Formulas Da<br>A^ A<br>A A<br>E E<br>E<br>Aig                                                                                                    | tta Review V<br>≫ ~ 20<br>= = =<br>D                                                                                                    | iew Help<br>Seneral ~<br>\$ ~ % 9 \$ #                                                                                                    | Conditional Form<br>Formatting ~ Tabl                                                                                                    | at as Cell<br>le × Styles ×                                                                                                    | Insert V S V<br>Delete V V<br>Format V V<br>Celis H<br>Most Recent<br>Arnity                                                                                                    | A<br>Z<br>Sort & Find &<br>Filter > Select ><br>Editing                                                                                                    | Analyze<br>Data<br>Analysis        | Comments<br>Sensitivity<br>Sensitivity | L L        |
| File Home Calibr<br>Paste S Calibr<br>Paste S Cali                                                                                                    | Insert Page Layout                                                                                                    | Formulas Da<br>$A^{\circ} A^{\circ} \equiv \equiv \equiv \equiv$<br>$A^{\circ} \circ \equiv \equiv \equiv \equiv$<br>$I_{S} = A Iig$<br>Date of most<br>recent ISP $\nabla$                                                                                                    | nment 55                                                                                                    | iew Help<br>Seneral ~<br>\$ ~ % 9 \$ % \$<br>Number I<br>recent INITIAL<br>Acuity<br>Assessment ~                                                                                                    | Conditional Form<br>Formatting * Tabl<br>Styles                                                                                                    | at as Cell<br>le × Styles ×<br>recent CARE<br>ACCESS Acuity<br>Reassessment                                                                                                    | Insert                                                                                                    | Sort & Find &<br>Filter × Select ×<br>Editing                                                                                                    | Analyze<br>Data<br>Analysis        | Sensitivity<br>Sensitivity<br>K        | L A        |
| File Home Calibr<br>Paste Calibr<br>Clipboard 52<br>D6 • 1<br>A<br>Case Manager<br>1 Name<br>2 Shelby I                                                                                                    | Insert Page Layout                                                                                                    | Formulas Da<br>$A^{\circ} A^{\circ} \equiv \equiv \equiv \equiv$<br>$A \circ \downarrow \equiv \equiv \equiv \equiv$<br>$I_{S} = A \log$<br>C<br>Date of most<br>recent ISP $\checkmark$                                                                                                    | ata Review V<br>Provide State State St | iew Help<br>Seneral ~<br>\$ ~ % 9 5% 9<br>Number 1<br>Frecent INI IAL<br>Acuity<br>Assessment ~                                                                                                    | Conditional Form<br>Formatting ~ Tabl<br>Styles                                                                                                    | at as Cell<br>le ~ Styles ~                                                                                                    | Insert ×<br>Delete ×<br>Format ×<br>Cells<br>H<br>Most Recent<br>Acuity<br>Assessment •<br>1/0/1900                                                                                                    | Sort & Find &<br>Filter > Select ><br>Editing                                                                                                    | Analyze<br>Data<br>Analysis        | Sensitivity<br>K                       | L L        |
| File Home Calibr<br>Paste & Calibr<br>Paste & Calibr<br>Paste & Calibr<br>B - Calibr<br>B - Calibr                                                                                                    | Insert Page Layout<br>i                                                                                                    | Formulas Da<br>$A^{\circ} A^{\circ} \equiv \equiv \equiv \equiv$<br>$A \rightarrow \equiv \equiv \equiv \equiv$<br>$I_{3} \rightarrow I_{13}$<br>Alignon<br>C<br>Date of most<br>recent ISP                                                                                                    | ISP Due Date<br>6/30/1900<br>6/30/1900                                                                                                    | iew Help<br>Seneral ~<br>\$ ~ % 9 % -%<br>Number I<br>recent INI IAL<br>Acuity<br>Assessment ~                                                                                                    | Conditional Form<br>Formatting Table<br>S Styles                                                                                                    | at as Cell<br>le Styles Cell<br>recent CARE<br>ACCESS Acuity<br>Reassessment                                                                                                    | Insert                                                                                                    | Sort & Find &<br>Filter > Select ><br>Editing                                                                                                    | Analyze<br>Data<br>Analysis        | Sensitivity                            | L          |
| File Home Calibr<br>Paste & Calibr<br>Paste & Calibr<br>Paste & Calibr<br>Paste & Calibr<br>B - Calibr<br>B - Cali                                                                                                    | Insert Page Layout<br>i                                                                                                    | Formulas Da<br>A^ A <sup>×</sup> $\equiv \equiv \equiv \equiv$<br>A <sup>×</sup> $a^{×} \equiv \equiv \equiv \equiv$<br>Is Alig<br>C<br>Date of most<br>recent ISP $\checkmark$                                                                                                    | tta Review V<br>→ 20 10 10 10 10 10 10 10 10 10 10 10 10 10                                                                                                    | iew Help<br>Seneral<br>Seneral<br>Number<br>Number<br>recent INITIAL<br>Acuity<br>Assessment<br>2/24/2020                                                                                                    | Conditional Form<br>Formatting ~ Table<br>Styles                                                                                                    | at as Cell<br>le Styles CARE<br>ACCESS Acuity<br>Reassessment S/18/2020                                                                                                    | Insert                                                                                                    | Image: Solution of the system         Image: Solution of the system           Image: Solution of the system         Image: Solution of the system                                                                                                    | Analyze<br>Data<br>Analysis        | Sensitivity<br>Sensitivity             | L A        |
| File Home Calibr<br>Paste S Calibr<br>Paste S Calibr<br>Calibration B<br>Calibration B<br>Calibration B<br>Calibration B<br>Calibration B<br>Calibration Calibration B<br>Calibration Calibration B<br>Calibration Calibration B<br>Calibration Calibration B<br>Calibration Calibration B<br>Calibration Calibration B<br>Calibration Calibration B<br>Calibration Calibration Cali                                                                                                    | Insert Page Layout<br>i 11 v<br>I V Font<br>Font<br>B<br>Name<br>James Doe<br>James Test<br>James Test                                                                                                    | Formulas Da<br>$A^{\circ} A^{\circ} \equiv \equiv \equiv \equiv$<br>$A \sim \equiv \equiv \equiv \equiv$<br>$A \sim = \equiv \equiv \equiv$<br>Aligned<br>C<br>Date of most<br>recent ISP $\sim$<br>2/24/2020<br>2/24/2020                                                                                                    | tta Review V<br>→ 20 10 10 10 10 10 10 10 10 10 10 10 10 10                                                                                                    | iew Help<br>ieneral ~<br>\$ ~ % <b>9</b> 5% 9%<br>Number II<br>recent INI IAL<br>Acuity<br>Assessment ~                                                                                                    | Conditional Form<br>Formatting × Tabl<br>Styles                                                                                                    | at as Cell<br>le Styles Styles Here<br>recent CARE<br>ACCESS Acuity<br>Reassessment<br>5/18/2020                                                                                                  | Insert                                                                                                    | Image: Select > Editing           Acuity Due Date           Date           1/20/2022           1/22/2022           1/22/2022                                                                                                    | Analyze<br>Data<br>Analysis        | Sensitivity<br>Sensitivity             | L A        |
| File Home Calibr<br>Paste S Calibr<br>Paste S Calibr<br>Paste S Calibr<br>B Calibr<br>B Calibr<br>B Calibr<br>Calibr<br>B Calibr<br>B Calibr<br>B Calibr<br>Calibr<br>Calib | Insert Page Layout<br>i v 11 v<br>Font<br>Font<br>Name<br>Jane Doe<br>Jane Test<br>Janes Test<br>Janes Test<br>Janes Test                                                                                                    | Formulas Da<br>A^ A^ $\equiv \equiv \equiv \equiv$<br>A $\sim$ $\equiv \equiv \equiv \equiv$<br>$f_3$ Align<br>C<br>Date of most<br>recent ISP $\swarrow$<br>2/24/2020<br>2/24/2020<br>9/23/2021                                                                                                    | ta Review V<br>≫ → 20<br>= = = 12 ↓ 1<br>mment 5<br>15P Due Date ↓<br>6/30/1900<br>8/24/2020<br>8/24/2020<br>8/24/2020<br>8/24/2020                                                                                                    | iew Help<br>ieneral •<br>\$ • % 9 1% 4%<br>Number 1<br>recent INTIAL<br>Acuity<br>Assessment •<br>2/24/2020<br>2/24/2020                                                                                                    | Conditional Form<br>Formatting V Tabl<br>Styles                                                                                                    | recent CARE<br>ACCESS Acuity<br>Reassessment<br>5/18/2020                                                                                                    | Insert •<br>Delete •<br>Format •<br>Cells<br>H<br>Most Recent<br>Acuity<br>Assessment •<br>1/0/1900<br>0 7/20/2021<br>7/22/2021<br>7/22/2021<br>9/32/2021                                                                                                    | Sort & Find &<br>Filter × Select ×<br>Editing<br>Acuity Due<br>Date 1<br>6/30/1900<br>1/20/2022<br>1/22/2022<br>1/22/2022<br>2/22/2022                                                                                                    | Analyze<br>Data<br>Analysis        | Sensitivity<br>Sensitivity             | L A        |
| File Home Calibr<br>Paste S Clipboard 52<br>Clipboard 52<br>J6 :<br>A<br>Case Manager<br>1 Name<br>2 Shelby 1<br>3 Shelby 1<br>5 Shelby 1<br>5 Shelby 1<br>5 Shelby 1<br>7 Molly HB                                                                                                    | Insert Page Layout<br>i 11 v<br>I U V H V V<br>Font<br>Name v<br>Jame Doe<br>Jame Test<br>James Zobe<br>James Zobe                                                                                                    | Formulas Date of most<br>recent ISP 2/24/2020<br>2/24/2020<br>9/23/2021                                                                                                    | tta Review V<br>≫ → 22<br>= = =<br>= = → →<br>6/30/1900<br>6/30/1900<br>8/24/2020<br>8/24/2020<br>8/24/2020<br>8/24/2020<br>8/24/2020<br>8/24/2020<br>8/24/2020<br>8/24/2020                                                                                                    | iew Help<br>Seneral ~<br>\$ ~ % 9 % %<br>Number Help<br>*<br>*<br>*<br>*<br>*<br>*<br>*<br>*<br>*<br>*<br>*<br>*<br>*                                                                                                    | Conditional Form<br>Formatting Table<br>Styles                                                                                                    | at as Cell<br>at s Cell<br>Expression Styles - CARE<br>ACCESS Acuity<br>Reassessment 5/18/2020<br>10/28/2022                                                                                      | Insert                                                                                                    | L<br>Sort & Find &<br>Filter × Select ×<br>Editing<br>Acuity Due<br>Date J<br>1/20/2022<br>1/22/2022<br>1/22/2022<br>3/23/2022<br>4/28/2022                                                                                                    | Analyze<br>Data<br>Analysis        | Sensitivity<br>Sensitivity<br>K        | L A        |
| File Home Calibr<br>Paste 3<br>Clipboard 5<br>Clipboard 5<br>Clip                                                                                                    | Insert Page Layout<br>i 11 1<br>Font<br>Font<br>B<br>B<br>A<br>Jane Doe<br>James Doe<br>James Test<br>James Zooe<br>James Zooe<br>James Zooe                                                                                                    | Formulas Da<br>A^ A <sup>×</sup> $\equiv \equiv \equiv \equiv$<br>A $\sim$ $\equiv \equiv \equiv \equiv$<br>Is Aig<br>Date of most<br>recent ISP $\checkmark$<br>2/24/2020<br>9/23/2021<br>11/16/2021                                                                                                    | tta Review V<br>≫ → 80 0<br>= = = = = • ↓ 1<br>ISP Due Date •<br>6/30/1900<br>6/30/1900<br>8/24/2020<br>8/24/2020<br>3/23/2022<br>6/30/1900                                                                                                    | iew Help<br>Seneral<br>Seneral<br>Number<br>Number<br>recent INII IAL<br>Acuity<br>Assessment<br>2/24/2020<br>2/24/2020<br>8/3/2018                                                                                                    | Conditional Form<br>Formatting V Table<br>Styles                                                                                                    | et as Cell<br>e Styles V<br>G<br>recent CARE<br>ACCESS Acuity<br>Reassessment<br>5/18/2020<br>10/28/2022<br>6/4/2015                                                                              | Insert                                                                                                    | Editing<br>Sort & Find &<br>Filter ∨ Select ∨<br>Editing<br>I<br>Acuity Due<br>Date ↓I<br>6/30/1900<br>1/20/2022<br>1/22/2022<br>1/22/2022<br>3/23/2022<br>4/28/2022<br>5/16/2022                                                                                                    | Analyse<br>Data<br>Analysis        | Sensitivity<br>Sensitivity<br>K        | L A        |
| File Home Calibr<br>Paste Calibr<br>Paste Calibr<br>Calibroard 5<br>Calibroard 5                                                                                                    | Insert Page Layout                                                                                                    | Formulas Da<br>A^ A^ $\equiv \equiv \equiv \equiv$<br>A^ $= = \equiv \equiv$<br>= = =<br>$f_{S}$ Aligned<br>C<br>Date of most<br>recent ISP $\swarrow$<br>2/24/2020<br>2/24/2020<br>9/23/2021<br>11/16/2021<br>11/16/2021                                                                                                    | ta Review V                                                                                                    | iew Help<br>Seneral ↓<br>\$ ~ % ⑦ \$ \$ \$ \$ \$ \$ \$ \$ \$ \$ \$ \$ \$ \$ \$ \$ \$ \$                                                                                                    | Conditional Form<br>Formatting × Table<br>Styles                                                                                                    | recent CAKE<br>ACCESS Acuity<br>Reassessment -<br>5/18/2020<br>6/4/2011<br>11/17/2022                                                                                                    | Insert                                                                                                    | Image: Select ≥ Find & Filter ≥ Select ≥ Editing           Image: Select ≥ Editing           Image: Select ≥ Select ≥ Select                                                                                                    | Analyze<br>Data<br>Analysis        | Sensitivity<br>Sensitivity<br>K        | L A        |
| File Home Calibr<br>Paste S Calibr<br>Paste S Calibr<br>Paste S Calibr<br>B Calibr<br>B Calibr<br>Calibr<br>B Calibr<br>B                                                                                                    | Insert Page Layout                                                                                                    | Formulas Da<br>Ar Ar $\equiv \equiv \equiv \equiv$<br>Ar $= \pm \equiv \equiv$<br>$= \pm \pm \equiv$<br>$= \pm \pm \pm \pm \pm \pm \pm \pm \pm \pm \pm \pm \pm \pm \pm \pm \pm \pm \pm$                                                                                                    | ta Review V<br>⇒ + 200<br>= + + + + + + + + + + + + + + + + + + +                                                                                                    | iew Help<br>ieneral •<br>\$ • % 9 % %<br>Number •<br>recent INTITAL<br>Acuity<br>Assessment •<br>2/24/2020<br>2/24/2020<br>8/3/2018<br>12/16/2019                                                                                                    | Conditional Form<br>Formatting Table<br>Styles                                                                                                    | at as Cell<br>le → Styles →<br>Fecent CARE<br>ACCESS Acuity<br>Reassessment →<br>5/18/2020<br>10/28/2022<br>6/4/2011<br>11/17/2011                                                                | Insert                                                                                                    | Sort & Find &<br>Filter > Select ><br>Editing<br>Acuity Due<br>Date 1<br>1/20/2022<br>1/22/2022<br>1/22/2022<br>2/3/23/2022<br>4/28/2022<br>5/17/2022<br>5/17/2022                                                                                                    | Analyze<br>Data<br>Analysis        | Sensitivity<br>Sensitivity<br>K        | L A        |
| File Home Calibr<br>Paste S Clipboard 52<br>Clipboard 52<br>J6 :<br>A<br>Case Manager<br>1 Name<br>2 Shelby 1<br>3 Shelby 1<br>3 Shelby 1<br>5 Shelby 1<br>5 Shelby 1<br>5 Shelby 1<br>5 Shelby 1<br>5 Shelby 1<br>6 Molly HB<br>8 Molly HB<br>9 Molly HB<br>9 Molly HB<br>10 Becky M<br>11 Becky M                                                                                                    | Insert Page Layout<br>i 11 v<br>I U v H v v v<br>Font<br>Name v<br>Jame Doe<br>Jame Test<br>James Doe<br>James Zoe<br>Jame2 Zoe<br>Jame2 Zoe<br>Jame2 Zoe<br>Jame2 Zoe<br>Jame2 Zoe<br>Jame2 Zoe<br>Jame2 Zoe<br>Jame2 Zoe<br>Jame2 Zoe<br>Jame2 Zoe<br>Jame2 Zoe<br>Jame2 Zoe<br>Jame2 Zoe<br>Jame2 Zoe<br>Jame2 Zoe<br>Jame2 Zoe                                                                                                    | Formulas Date of most<br>recent ISP $2/24/2020$<br>11/16/2021<br>11/17/2021<br>5/24/2020                                                                                                    | tta Review V<br>≫ → 22<br>= = = 2<br>= = = 2<br>(1)<br>1SP Due Date<br>6/30/1900<br>6/30/1900<br>8/24/2020<br>8/24/2020<br>8/24/2020<br>2/37/2022<br>5/17/2022<br>11/27/2021<br>11/24/2022                                                                                                    | iew Help<br>Seneral •<br>\$ • % 9 5 6 28<br>Number •<br>recent INI IAL<br>Acuity<br>Assessment •<br>2/24/2020<br>2/24/2020<br>8/3/2018<br>12/16/2019                                                                                                    | Conditional Form<br>Formatting Table<br>Styles                                                                                                    | at as Cell<br>at as Cell<br>e Styles V<br>recent CARE<br>ACCESS Acuity<br>Reassessment<br>5/18/2020<br>6/4/2011<br>11/17/2022<br>5/24/2022                                                        | Insert                                                                                                    | Editing<br>Sort & Find &<br>Filter ∨ Select ∨<br>Editing<br>Acuity Due<br>Date ↓1<br>6/30/1900<br>1/20/2022<br>1/22/2022<br>1/22/2022<br>2/22/2022<br>5/16/2022<br>5/16/2022<br>5/24/2022<br>5/24/2022                                                                                                    | Analyze<br>Data<br>Analysis        | Sensitivity<br>Sensitivity<br>K        | L A        |
| File Home Calibr<br>Paste & Calibr<br>Paste & Calibr<br>Paste & Calibr<br>B<br>Clipboard 52<br>Clipboard 52<br>Cli                                                                                                    | Insert Page Layout<br>i v 11 v<br>Font v 2 v<br>Font v 2 v<br>Font v<br>B<br>B<br>V Name v<br>Jane Doe<br>James Doe<br>James Test<br>James Z Doe<br>James Z Doe<br>James Z Doe<br>James Z Doe<br>James Z Doe<br>James Z Doe<br>James Z Doe<br>James Z Doe<br>James Z Doe                                                                                                    | Formulas         Date           A* A*         = = = =           A *         = = = =           A *         = = =           A *         = = =           Date of most           recent ISP         ▼           2/24/2020         9/23/2021           11/16/2021         11/17/2021           5/24/2022         12/30/2020                                                                                                    | tta Review V<br>⇒ t<br>ata Review V<br>⇒ t<br>t<br>t<br>t<br>t<br>t<br>t<br>t<br>t<br>t<br>t<br>t<br>t<br>t                                                                                                    | iew Help<br>Seneral •<br>\$ ~ % <b>9</b> 5% -%<br>Number •<br>recent INII IAL<br>Acuity<br>Assessment •<br>2/24/2020<br>2/24/2020<br>8/3/2018<br>12/16/2019<br>10/15/2018                                                                                                    | Conditional Form<br>Formatting > Table<br>Styles                                                                                                    | at as Cell<br>at as Cell<br>le ♥ Styles ♥<br>Fecent CARE<br>ACCESS Acuity<br>Reassessment ♥<br>5/18/2020<br>6/4/2011<br>11/17/2022<br>10/28/2022<br>6/4/2012                                      | Insert → ∑ →<br>Delete → ↓ ↓<br>Format → ↓ ↓<br>Cells<br>H<br>Most Recent<br>Acuity<br>Assessment ↓<br>1/0/1900<br>D 7/20/2021<br>7/22/2021<br>9/23/2021<br>11/16/2021<br>11/17/2021<br>11/124/2021<br>11/24/2021                                                                                                    | Image: Constant and the second second sec                                                                                                    | Lanalyse<br>Data<br>Analysis       | Sensitivity<br>Sensitivity<br>K        | L A        |
| File Home Calibr<br>Paste Calibr<br>Paste Calibr<br>Paste Calibr<br>B<br>Calibr<br>B<br>Calibr<br>Calibr<br>Cali                                                                                                    | Insert Page Layout                                                                                                    | Formulas Da<br>Ar Ar $\equiv \equiv \equiv \equiv$<br>Ar $= \pm \equiv \equiv$<br>$= \pm \pm \equiv$<br>$= \pm \pm \pm \pm \pm \pm \pm \pm \pm \pm \pm \pm \pm \pm \pm \pm \pm \pm \pm$                                                                                                    | ta Review V<br>⇒ + 200<br>= + + + + + + + + + + + + + + + + + + +                                                                                                    | iew Help<br>ieneral •<br>\$ • % 9 1% 4%<br>Number •<br>recent INTI IAL<br>Acuity<br>Assessment •<br>2/24/2020<br>2/24/2020<br>8/3/2018<br>12/16/2019<br>10/15/2018                                                                                                    | Conditional Form<br>Formatting Table<br>Styles<br>Date of most<br>recent Acuity<br>REASSESSMENT -<br>7/20/2021<br>7/22/2021<br>9/23/2021<br>4/21/2021<br>11/16/2021<br>11/24/2021<br>11/24/2021<br>11/24/2021                             | recent CAKE<br>ACCESS Acuity<br>Reassessment<br>5/18/2020<br>10/28/2022<br>11/17/2022<br>11/24/2022                                                                                               | Insert                                                                                                    | Sort & Find &<br>Filter × Select ×<br>Editing<br>Acuity Due<br>Date I<br>1/20/2022<br>1/22/2022<br>1/22/2022<br>2/22/2022<br>5/17/2022<br>5/24/2022<br>5/24/2022<br>5/26/2022                                                                                                    | J                                  | Sensitivity<br>Sensitivity<br>K        | L A        |
| File Home Calibr<br>Paste Calibr<br>Paste Calibr<br>Paste Calibr<br>B<br>Clipboard 5s<br>Clipboard 5s<br>Clipboard                                                                                                    | Insert Page Layout<br>i 11 v<br>I 1 v<br>Font<br>Font<br>Font<br>Font<br>Font<br>Name<br>Jane Doe<br>Jane Doe<br>Jane Test<br>James Test<br>James Zoe<br>Janes Zoe<br>Janes Zoe                                                                   | Formulas Da<br>Ar Ar $\equiv \equiv \equiv$<br>Ar $= \pm \equiv \equiv$<br>$= \pm \pm \equiv$<br>$= \pm \pm \pm \pm \pm \pm \pm \pm \pm \pm \pm \pm \pm \pm \pm \pm \pm \pm \pm$                                                                                                    | ta Review V<br>⇒ + 25<br>= = = 1 =                                                                                                    | iew Help<br>Seneral<br>Seneral<br>Number<br>Seneral<br>Number<br>Seneral<br>Number<br>Seneral<br>Seneral  | Conditional Form<br>Formatting Table<br>Styles                                                                                                    | at as Cell<br>ex Styles x<br>recent CARE<br>ACCESS Acuity<br>Reassessment<br>5/18/2020<br>6/4/2011<br>11/17/2022<br>5/24/2022<br>5/24/2022<br>12/1/2022                                           | Insert                                                                                                    | I           Acuity Due           Date           J1           Acuity Due           Date           J1           6/30/1900           J/22/2022           J/22/2022           J/22/2022           J/22/2022           J/22/2022           J/22/2022           J/22/2022           J/24/2022           S/16/2022           S/24/2022           S/24/2022                                                                                                    | J                                  | K K                                    | L A        |
| File Home Calibr<br>Paste S Calibr<br>Paste S Calibr<br>Paste S Calibr<br>Clipboard 5<br>Clipboard 5<br>Clip                                                                                                    | Insert Page Layout<br>i 11 1<br>I 1 1<br>Font<br>Font<br>Name<br>Jane Doe<br>Jane Doe<br>Jane Test<br>James Doe<br>Janes Zoe<br>Janes Zoe | Formulas         Date           A* A*         = = = =           A *         = = = =           A *         = = =           A *         = = =           A *         = = =           A *         = = =           A *         = =           B *         = =           F3         Alig           Date of most         *           recent ISP         ▼           2/24/2020         9/23/2021           11/16/2021         5/24/2020           5/24/2021         5/24/2021           12/14/2021         12/14/2021           12/14/2021         12/14/2021                                                                                                    | tta Review V<br>⇒ + 22<br>= = = 2<br>= = = + + + + + + + + + + + + + + + + +                                                                                                    | iew Help<br>Seneral •<br>\$ • % 9 5 68 -98<br>Number •<br>recent INII IAL<br>Acuity<br>Assessment •<br>2/24/2020<br>2/24/2020<br>8/3/2018<br>12/16/2019<br>7/24/2018<br>2/8/2019<br>7/24/2018<br>13/26/2020                                                                                                    | Conditional Form<br>Formatting Table<br>Styles                                                                                                    | at as Cell<br>at as Cell<br>e Styles V<br>Fecent CARE<br>ACCESS Acuity<br>Reassessment<br>5/18/2020<br>6/4/2013<br>11/27/2022<br>11/27/2022<br>11/27/2022<br>12/1/2022<br>12/1/2022               | Insert                                                                                                    | Editing<br>Sort & Find &<br>Filter ∨ Select ∨<br>Editing<br>Acuity Due<br>Date ↓1<br>6/30/1900<br>1/20/2022<br>1/22/2022<br>1/22/2022<br>1/22/2022<br>5/16/2022<br>5/16/2022<br>5/24/2022<br>5/24/2022<br>5/2 | J                                  | K<br>K                                 | L A        |
| File Home Calibr<br>Paste & Calibr<br>Paste & Calibr<br>Paste & Calibr<br>B<br>Clipboard 52<br>Clipboard 52<br>Cli                                                                                                    | Insert Page Layout                                                                                                    | Formulas Da<br>A^ A <sup>×</sup> $\equiv \equiv \equiv \equiv$<br>A <sup>×</sup> A <sup>×</sup> $\equiv \equiv \equiv \equiv$<br>Is Aig<br>Date of most<br>recent ISP $\checkmark$<br>2/24/2020<br>2/24/2020<br>9/23/2021<br>11/16/2021<br>11/17/2021<br>5/24/2022<br>12/3/2020<br>5/25/2021<br>12/1/2021<br>12/1/2021<br>12/1/2021<br>12/1/2021<br>12/1/2021                                                                                                    | tta Review V<br>⇒ + 25<br>= = = = = + - + + + + + + + + + + + + +                                                                                                    | iew Help<br>Seneral<br>Seneral<br>Seneral<br>Seneral<br>Number<br>Seneral<br>Seneral<br>Senera | Conditional Form<br>Formatting Table<br>Styles<br>Date of most<br>recent Acuity<br>REASSESSMENT 7<br>7/22/2021<br>7/22/2021<br>7/22/2021<br>9/23/2021<br>11/26/2021<br>11/26/2021<br>11/29/2021<br>11/29/2021<br>12/13/2019<br>12/14/2021 | at as Cell<br>at as Cell<br>at as Cell<br>Styles ∨<br>Fecent CARE<br>ACCESS Acuity<br>Reassessment ▼<br>5/18/202(<br>6/4/2011<br>11/17/202:<br>10/28/2022<br>6/4/2012<br>11/24/2022<br>12/14/2022 | Insert → ∑ →<br>Delete →<br>Format →<br>Celis<br>H Most Recent<br>Acuity<br>Assessment →<br>1/0/1900<br>D 7/20/2021<br>7/22/2021<br>7/22/2021<br>7/22/2021<br>1/0/1900<br>D 7/20/2021<br>1/0/1900<br>D 7/20/2021<br>1/1/1/2021<br>1/1/2/2021<br>1/1/2/2021<br>1/22/2021<br>1/2/2021<br>1/2/2021<br>1/2/2021<br>1/2/2021<br>1/2/2021<br>1/2/2021<br>1/2/2021<br>1/2/2021<br>1/2/4/2021<br>1/2/4/2021 | Image: Construct of the system           Sort & Find & Filter ∨ Select ∨ Editing           Image: Construct of the system           Acuity Due           Date           J/22/2022           J/22/2022           J/22/2022           J/22/2022           J/22/2022           J/22/2022           J/22/2022           S/17/2022           S/17/2022           S/24/2022           S/24/2022 <td>L C<br/>Analyze<br/>Data<br/>Analysis</td> <td>K K</td> <td>L A</td>                                                                                                    | L C<br>Analyze<br>Data<br>Analysis | K K                                    | L A        |

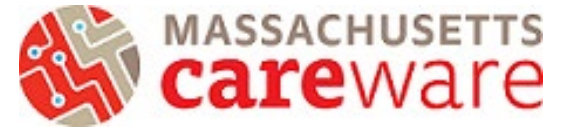

5) Option to highlight those whose due dates are in the past (in this example, the day is 7/1/2022). Can also look at whose Acuity due date's are coming up. Note: \*you can ignore the Acuity Due Date for those who do not have any Acuity assessment entered yet\* Those are highlighted yellow in the example below and are still in need of their initial Acuity.

| Fi | le <mark>Home</mark> In | sert Page Layout                                               | t Formulas D | ata Review Vi  | iew Help                         |                                      |                             |                                             |                                             | P               | Comments    | 🖻 Shar | re    |
|----|-------------------------|----------------------------------------------------------------|--------------|----------------|----------------------------------|--------------------------------------|-----------------------------|---------------------------------------------|---------------------------------------------|-----------------|-------------|--------|-------|
| Pa | Steered                 | <ul> <li>11 </li> <li>U &lt; □ &lt; △</li> <li>East</li> </ul> |              | گې - 85 E      | eneral ✓<br>↓ ~ % <b>9</b> 50 30 | Conditional Form<br>Formatting × Tab | at as Cell<br>le ~ Styles ~ | nsert ∽ ∑ ∽<br>Delete ∽ ↓ ∽<br>Format ∽ ♦ ∽ | AZY O<br>Sort & Find &<br>Filter Y Select Y | Analyze<br>Data | Sensitivity |        |       |
| CI | poolid 12               | Font                                                           | ian sug      | giintent isi   | Number 1.                        | a Styles                             |                             | Cells                                       | Earting                                     | Analysis        | Sensitivity |        | ^     |
| J7 |                         | $\times \checkmark f_x$                                        |              |                |                                  |                                      |                             |                                             |                                             |                 |             |        | ^     |
|    |                         |                                                                |              |                |                                  |                                      |                             |                                             |                                             |                 |             |        |       |
|    |                         |                                                                |              |                |                                  |                                      |                             |                                             |                                             |                 |             |        |       |
|    | ۵                       | в                                                              | C            | D              | F                                | F                                    | 6                           | н                                           |                                             | 1               | к           | 1.1    |       |
|    | case wanager            | 5                                                              | Date of most | 5              | Acuity                           | recent Acuity                        | ACCESS ACUITY               | Acuity                                      | Acuity Due                                  |                 |             | -      |       |
| 1  | Name 🔹                  | Name                                                           | recent ISP 🔹 | ISP Due Date 🔹 | Assessment 🔄                     | REASSESSMEN1 -                       | Reassessment 💌              | Assessment 💌                                | Date ↓1                                     |                 |             |        |       |
| 2  | Shelby I                | Jane Doe                                                       |              | 6/30/1900      |                                  |                                      |                             | 1/0/1900                                    | 6/30/1900                                   |                 |             |        |       |
| 3  | Shelby I                | James Doe                                                      |              | 6/30/1900      |                                  | 7/20/2021                            | 5/18/2020                   | 7/20/2021                                   | 1/20/2022                                   |                 |             |        |       |
| 4  | Shelby I                | Jane Test                                                      | 2/24/2020    | 8/24/2020      | 2/24/2020                        | 7/22/2021                            |                             | 7/22/2021                                   | 1/22/2022                                   |                 |             |        |       |
| 5  | Shelby I                | James Test                                                     | 2/24/2020    | 8/24/2020      | 2/24/2020                        | 7/22/2021                            |                             | 7/22/2021                                   | 1/22/2022                                   |                 |             |        |       |
| 6  | Molly HB                | Jane2 Doe                                                      | 9/23/2021    | . 3/23/2022    |                                  | 9/23/2021                            |                             | 9/23/2021                                   | 3/23/2022                                   |                 |             |        |       |
| 7  | Molly HB                | James2 Doe                                                     |              | 6/30/1900      | 8/3/2018                         | 4/21/2021                            | 10/28/2021                  | 10/28/2021                                  | 4/28/2022                                   |                 |             |        |       |
| 8  | Molly HB                | Jane2 Test                                                     | 11/16/2021   | . 5/16/2022    |                                  | 11/16/2021                           | 6/4/2019                    | 11/16/2021                                  | 5/16/2022                                   |                 |             |        |       |
| 9  | Molly HB                | James2 Test                                                    | 11/17/2021   | . 5/17/2022    | 12/16/2019                       | 4/30/2021                            | 11/17/2021                  | 11/17/2021                                  | 5/17/2022                                   |                 |             |        |       |
| 10 | Becky M                 | James3 Doe                                                     | 5/27/2021    | . 11/27/2021   |                                  | 5/27/2021                            | 11/24/2021                  | 11/24/2021                                  | 5/24/2022                                   |                 |             |        |       |
| 11 | Becky M                 | Jane3 Doe                                                      | 5/24/2022    | 11/24/2022     |                                  | 11/24/2021                           | 5/24/2021                   | 11/24/2021                                  | 5/24/2022                                   |                 |             |        |       |
| 12 | Becky M                 | Jane3 Test                                                     | 12/30/2020   | 6/30/2021      | 10/15/2018                       | 11/26/2021                           |                             | 11/26/2021                                  | 5/26/2022                                   |                 |             |        |       |
| 13 | Becky M                 | James3 Test                                                    | 5/25/2021    | . 11/25/2021   |                                  | 11/29/2021                           |                             | 11/29/2021                                  | 5/29/2022                                   |                 |             |        |       |
| 14 | MariAnna O              | Jane4 Doe                                                      | 12/1/2021    | . 6/1/2022     | 2/8/2019                         | 12/1/2021                            | 12/1/2020                   | 12/1/2021                                   | 6/1/2022                                    |                 |             |        |       |
| 15 | MariAnna O              | James4 Doe                                                     | 12/14/2021   | . 6/14/2022    | 7/24/2018                        | 12/13/2019                           | 12/14/2021                  | 12/14/2021                                  | 6/14/2022                                   |                 |             |        |       |
| 16 | MariAnna O              | Jane4 Test                                                     | 5/3/2022     | 11/3/2022      | 12/6/2019                        | 12/14/2021                           |                             | 12/14/2021                                  | 6/14/2022                                   |                 |             |        |       |
| 17 | MariAnna O              | James4 Test                                                    | 12/15/2021   | 6/15/2022      | 12/15/2020                       | 12/15/2021                           |                             | 12/15/2021                                  | 6/15/2022                                   |                 |             |        |       |
| 18 |                         |                                                                |              |                |                                  |                                      |                             |                                             |                                             |                 |             |        |       |
| 10 |                         |                                                                |              |                |                                  |                                      |                             |                                             |                                             |                 |             |        | 1 - 1 |